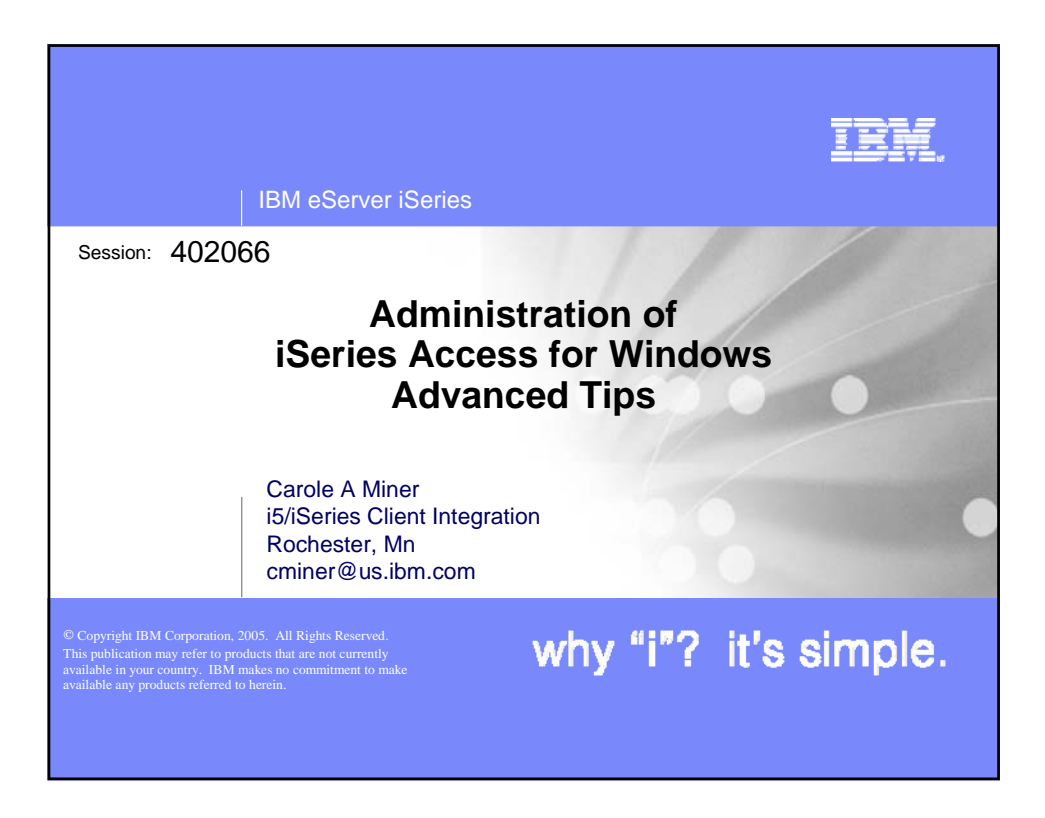

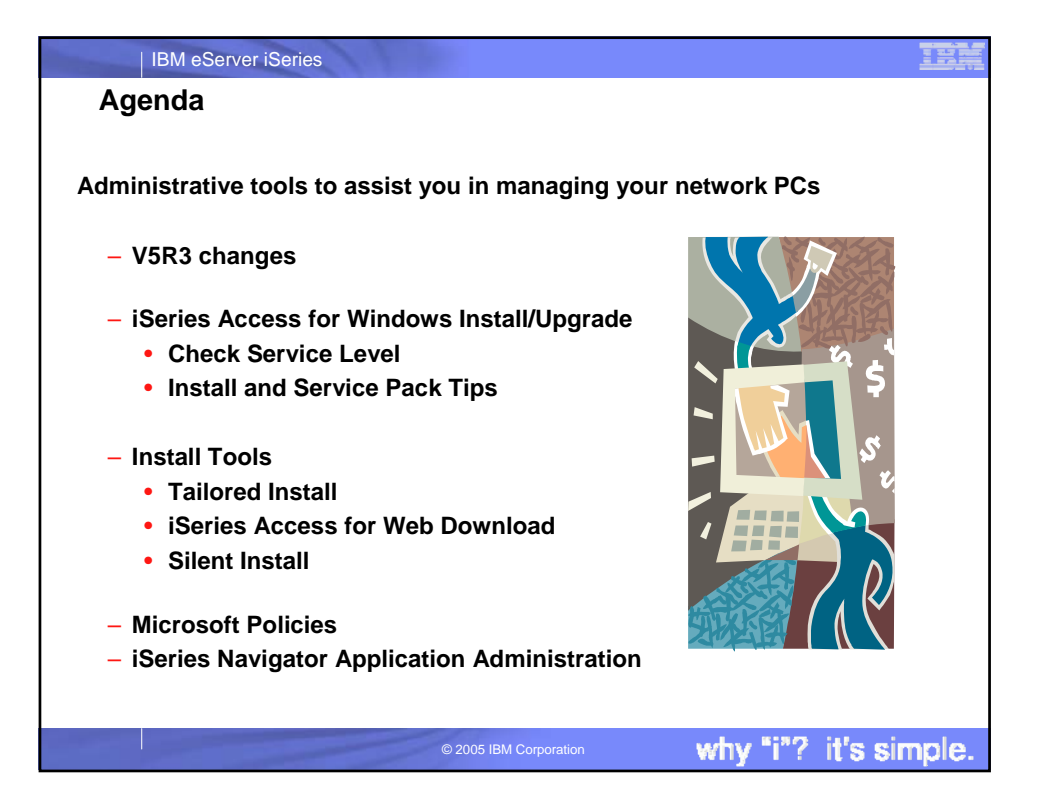

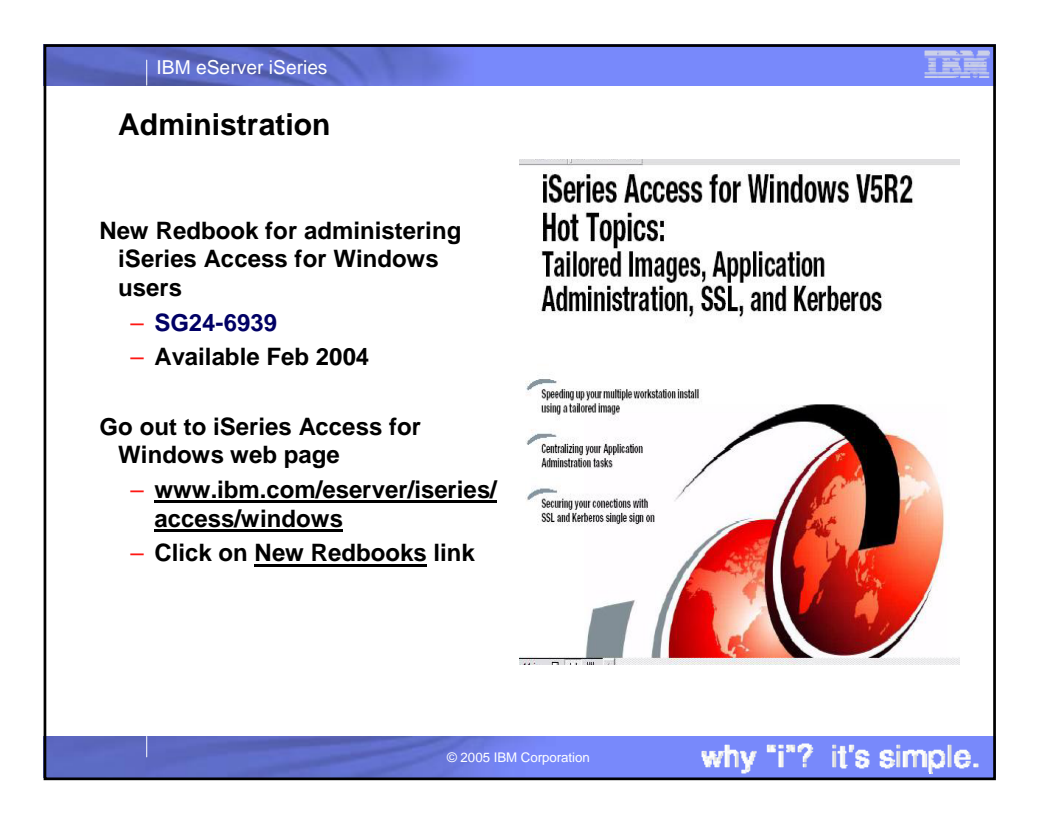

| IBM eServer iSeries                                                                                                    | IBM    |
|----------------------------------------------------------------------------------------------------|--------|
| V5R3 changes                                                                                                    |        |
| <ul> <li>iSeries Access for Windows (5722-XE1, V5R3) will not install on<br/>Windows 95, 98, Me</li> </ul>                                                                                  |        |
| However, you can use 5722-XE1 (V5R2) client for Windows 98 or ME<br>PCs and connect to OS/400 V5R3 or earlier                                                                               |        |
| You can use 5722-XE1 (V5R1) client for Windows 95 PCs and connect<br>to OS/400 V5R3 or earlier                                                                                              |        |
| Note: The 5722-XE1 (V5R2) client will install on Windows 95 PCs if you<br>first go to Microsoft website and install the TCP/IP Upgrade on your<br>Windows 95 PCs. (unsupported environment) | I      |
| <ul> <li>Migration from AS/400 Client Access for Windows 95/NT (5763-<br/>XD1, V3R2) is no longer supported</li> </ul>                                                                      |        |
| <ul> <li>Upgrading from AS/400 Client Access Express (5722-XE1, V4R4) is<br/>no longer supported</li> </ul>                                                                                 | 5      |
| © 2005 IBM Corporation why "i"? it's s                                                                                                    | imple. |

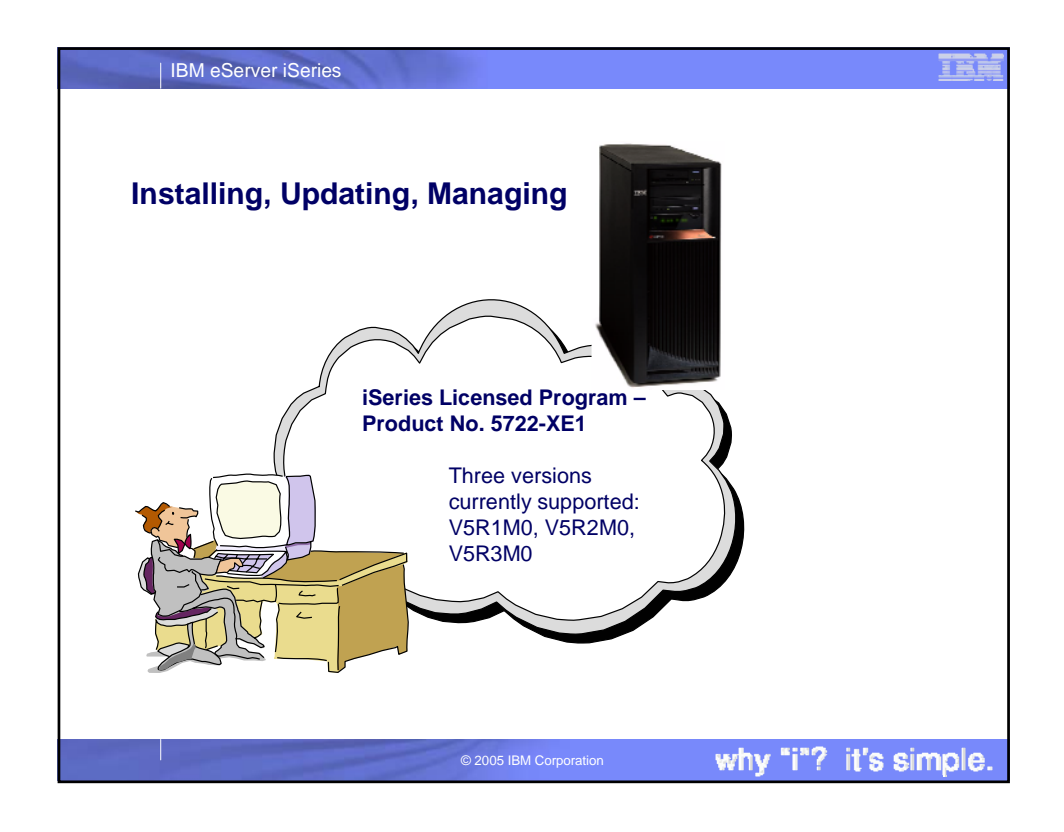

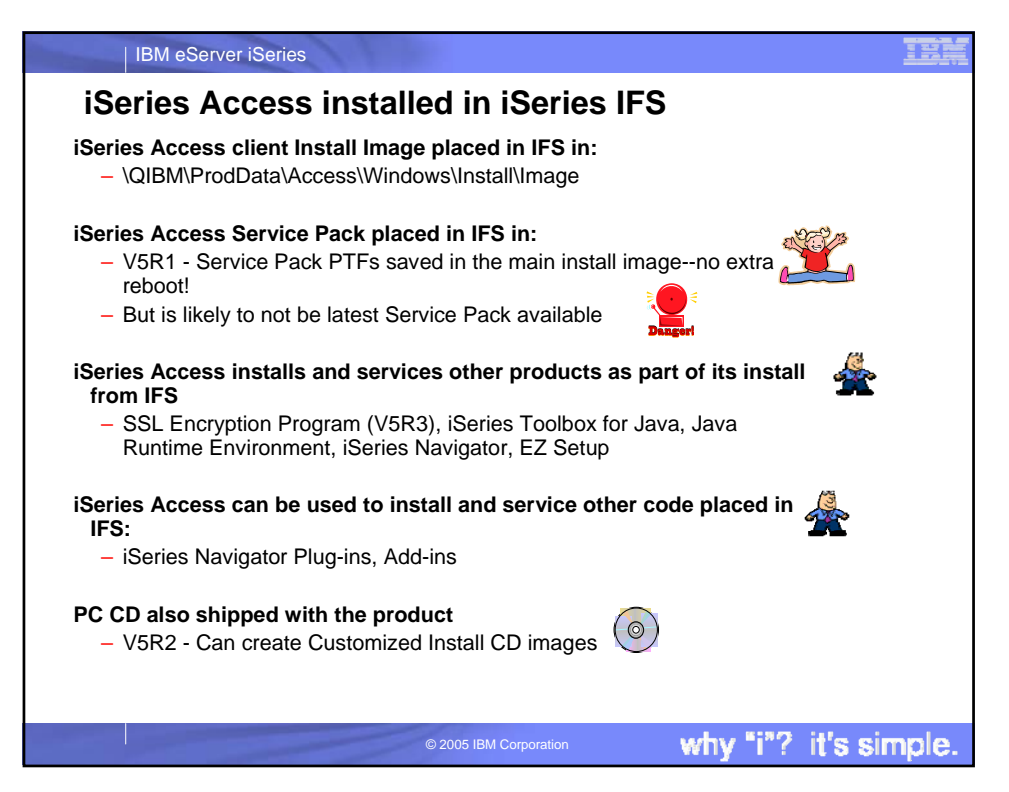

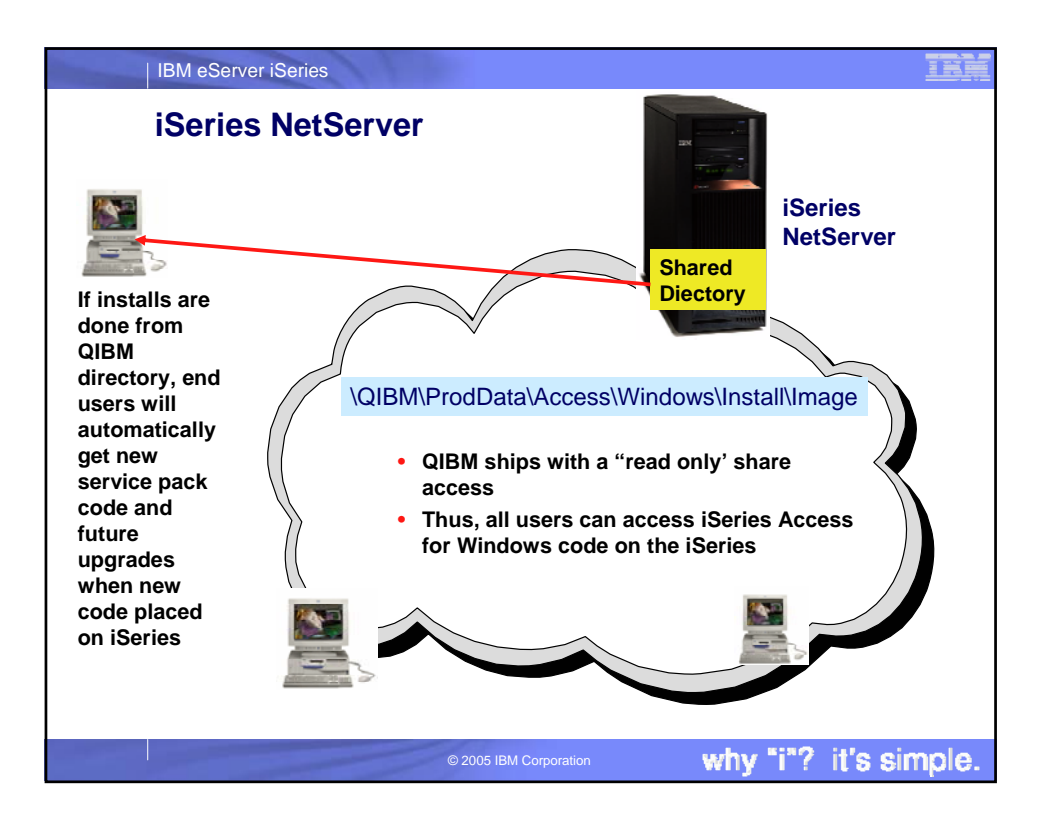

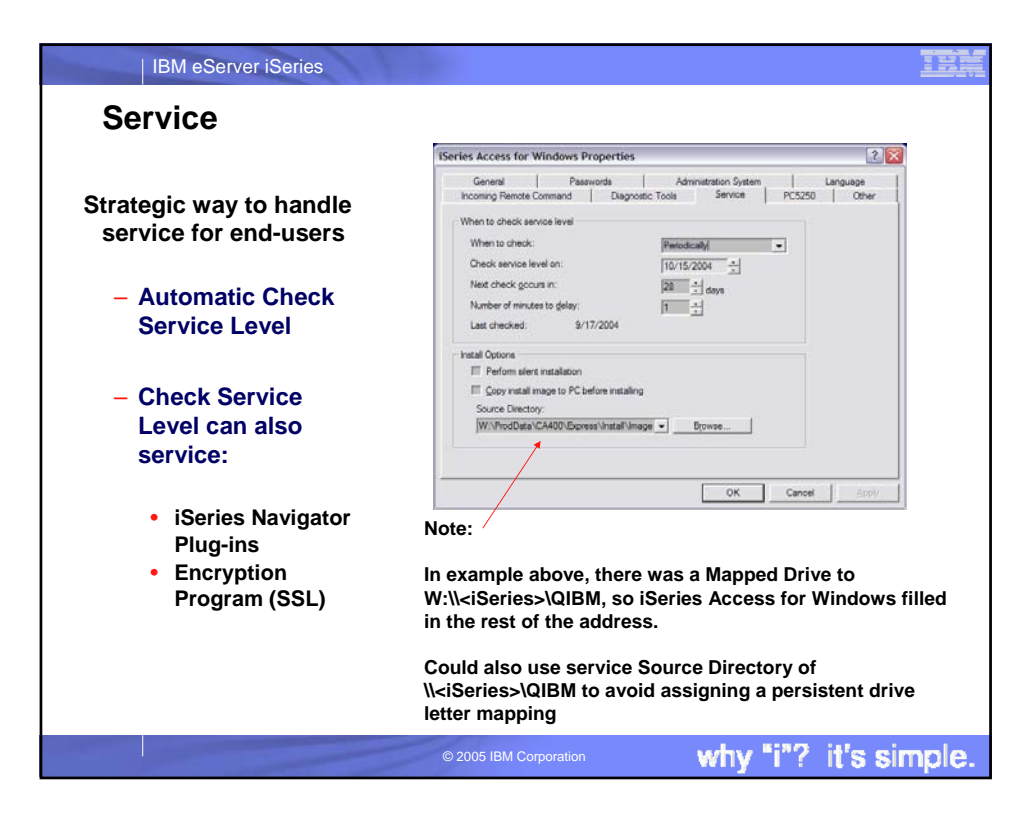

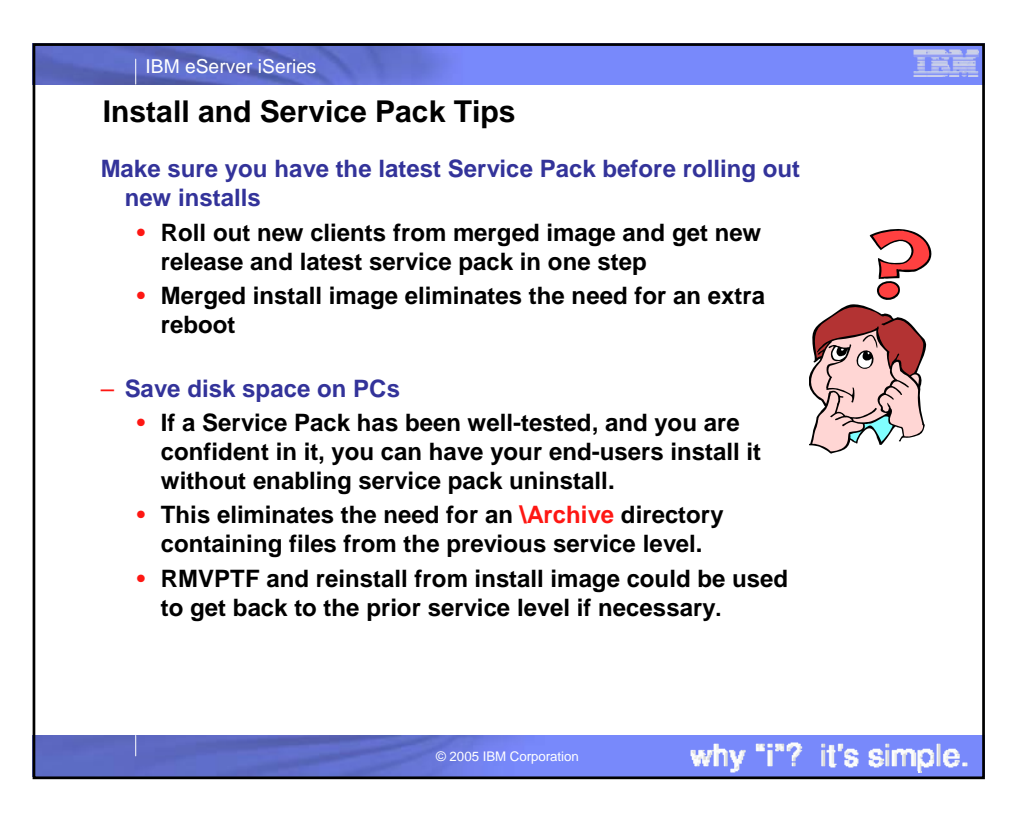

| Suggest using FTP download for<br>validation testing                                                           | m.com/servers/ese                                                                                       | rver/series/access/casp.htm                                                                                                    | Peleases                                                         |                                 |                                |                                       |
|----------------------------------------------------------------------------------------------------|----------------------------------------------------------------------------------------------------|----------------------------------------------------------------------------------------------------|------------------------------------------------------------------|---------------------------------|--------------------------------|---------------------------------------|
| Don't place downloaded                                                                                         | To see se     For proble     For support     systems, cl                                                | ervice packs for every rele-<br>ers downloading a service<br>ort information on iSeries A<br>ck here.                                                                                    | ase, refer to <u>S</u><br>pack, <u>click he</u><br>ccess and the | ervice Paci<br>re.<br>Microsoft | k History for /<br>Windows ope | All Releases.                         |
| Service Pack in the iSeries<br>LPP (QIBM directory, ie,<br>\Install\Image) because:                            | iSeries<br>Access for<br>Windows<br>(Client<br>Access<br>Express)<br>(5722-<br>XE1)<br>Release<br>Level | Latest Service Pack PTF<br>Number                                                                                                    | Server<br>Maintenance                                            | Date PTF<br>was<br>Available    | Installed<br>File Date         | Target for<br>Next<br>Service<br>Pack |
| 1. It will interfere with APYPTF                                                                               | V5R3M0                                                                                                  | SI18651<br>replaces SI18398.<br>SI18651 contains fixes<br>for Management Central<br>and iSeries Navigator. If<br>you have already<br>installed SI18398, refer<br>to the readmesp.txt for | Refer to<br>Server Notes                                         | June 29,<br>2005                | 06/05/2005                     | Septembe<br>30, 2005                  |
| 2. Check Service Level (by                                                                                     | VSR2M0                                                                                                  | SI18651.<br>SI16915                                                                                                    | Refer to                                                         | May 12,                         | 08/10/02                       | November                              |
| default) looks in the QIBM                                                                                     | VSR1M0                                                                                                  | <u>SI11806</u>                                                                                                    | Refer to<br>Server Notes                                         | April 30,<br>2004               | 05/08/01                       | Not in plar                           |
| <ul> <li>Place in another directory in<br/>the iSeries IFS or on another<br/>server or on single PC</li> </ul> | Problems                                                                                                | downloading a Service Pa<br>http://www.r<br>/access/cas                                                                                                    | ibm.com<br>p.htm                                                 | /eserv                          | ver/iserie                     | əs                                    |

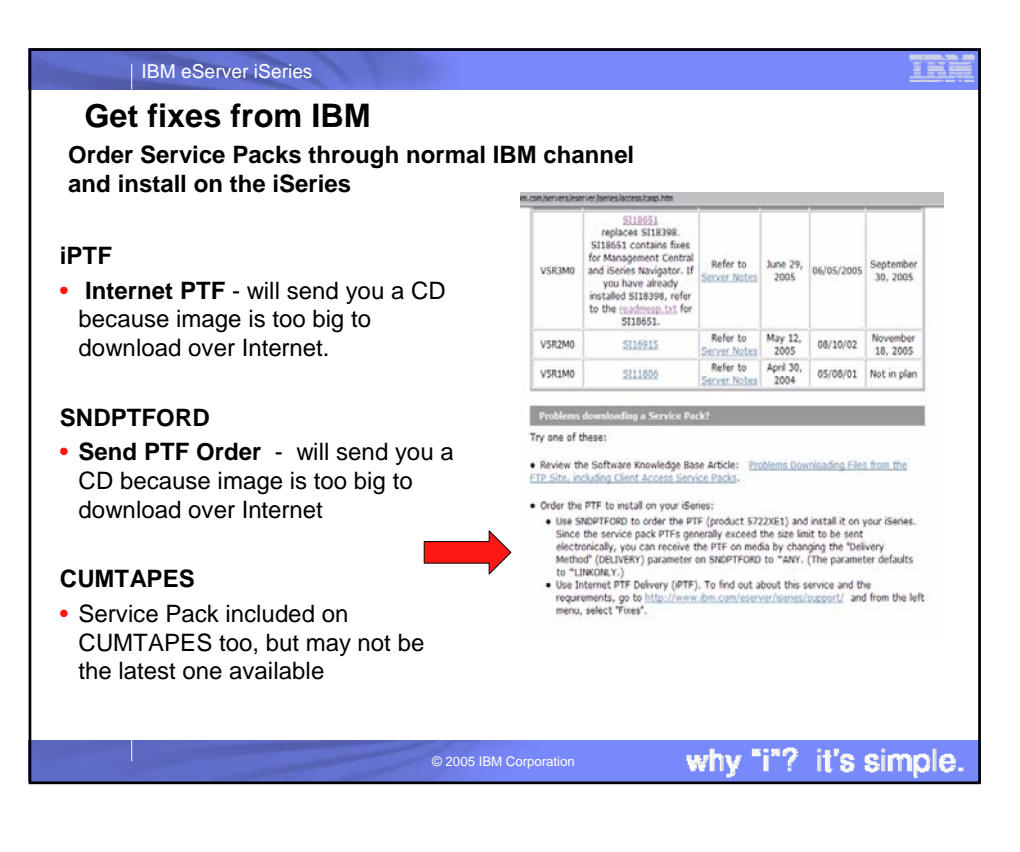

| IBM eServer iSeries                                                                                                    |                                                                                                    |  |
|----------------------------------------------------------------------------------------------------|----------------------------------------------------------------------------------------------------|--|
| New Feature in OS/400 V5R2.                                                                                                    |                                                                                                    |  |
| <ul> <li>Use IFS as a Virtual Optical Device</li> <li>You can obtain a Service Pack CD electronically and place it directly in the IFS in a Virtual Optical Device (just like a real iSeries Optical Device)</li> <li>You can then download a CD image of the PTF and make your IFS look like a CD Drive</li> <li>You can install the PTF from this CD image thus eliminating the need to either use:</li> </ul> | <ul> <li>Install the Operations Navigator plug-in <ul> <li>Required one time only if you choose to download using Operations Navigator</li> </ul> </li> <li>Download the self-extracting .exe file <ul> <li>Run the .exe file and install the files in the default directory: <ul> <li>jvopnav\com\ibm\as400\opnav</li> </ul> </li> <li>Consider using software managers called <ul> <li>"download managers" to allow you to resume interrupted or failed downloads, such as: <ul> <li>GetRight®</li> <li>Go!Zilla</li> <li>Netzip</li> <li>SmartDownload</li> </ul> </li> </ul></li></ul></li></ul> |  |
| - SNDPTFORD                                                                                                    | <ul> <li>http://www-912.ibm.com/<br/>supporthome.nsf/document/27321011</li> </ul>                                                                                                    |  |
| This option of ordering the official Service F<br>than downloading the Service Pack PTF fro                                                                                                    | Pack PTF may be a more attractive alternative on the iSeries Access webpage                                                                                                    |  |

why "i"? it's simple.

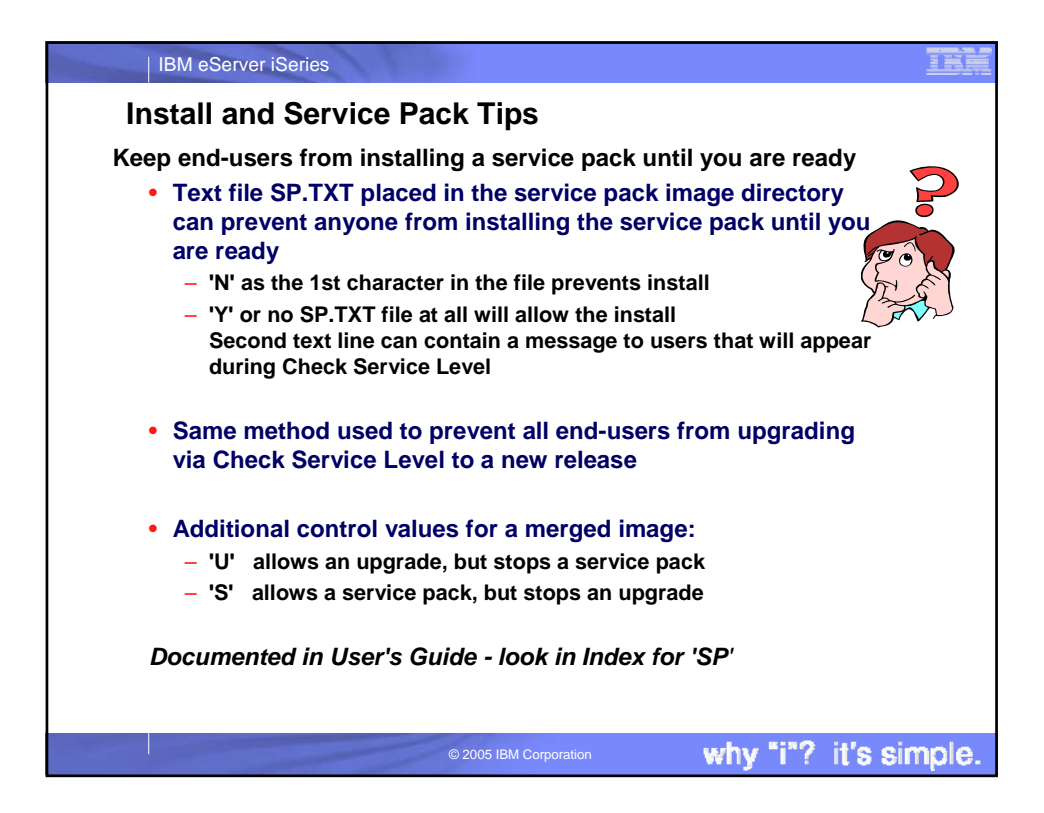

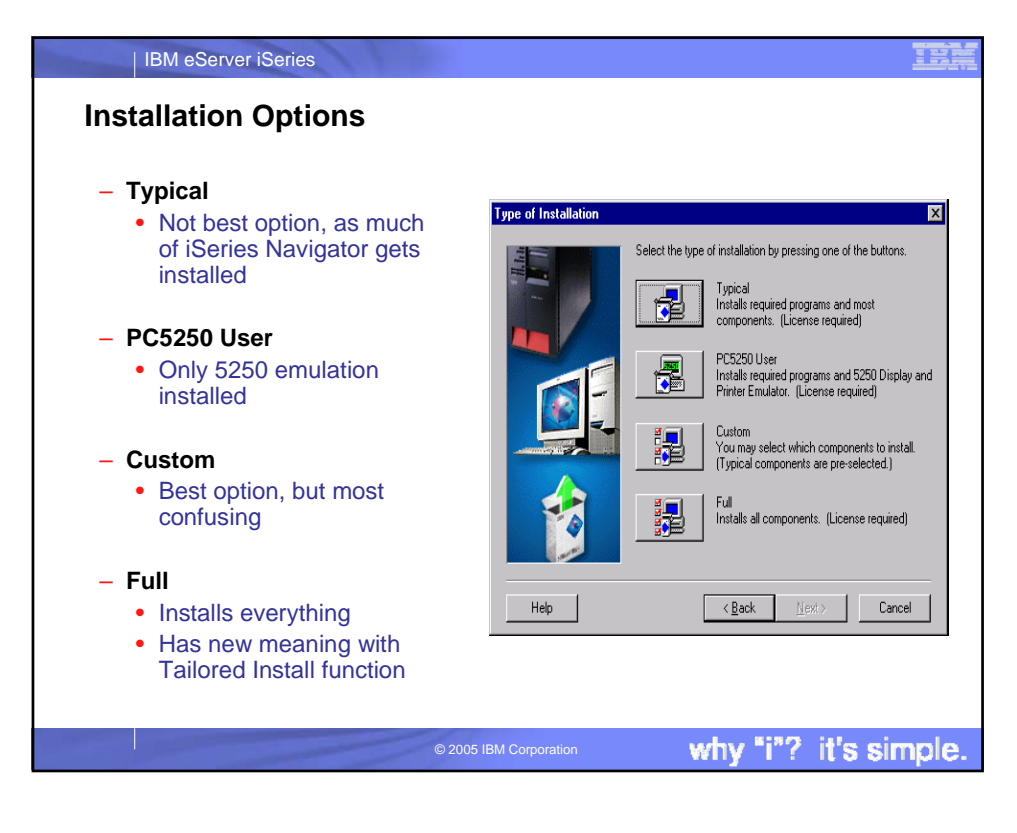

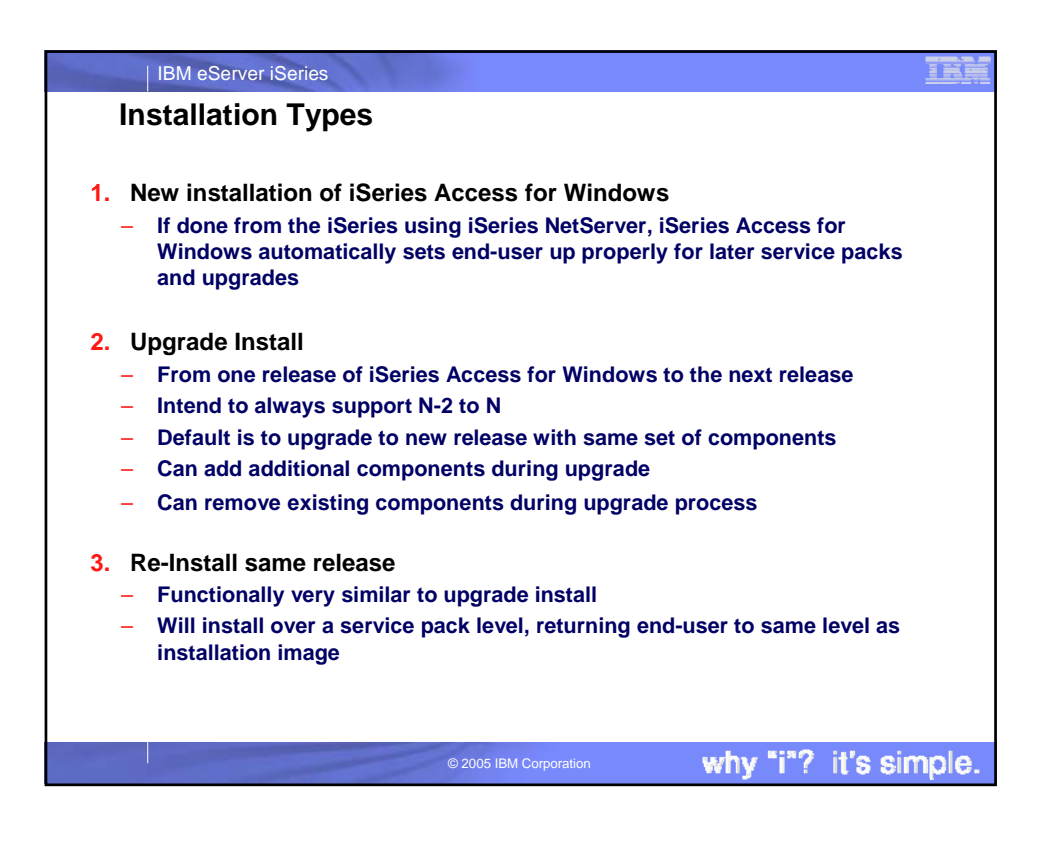

| IBM eServer iSeries                                                                                                    |                                                                                                    |                                                     |
|----------------------------------------------------------------------------------------------------|----------------------------------------------------------------------------------------------------|-----------------------------------------------------|
| Install and S                                                                                                    | ervice Pack Tips                                                                                                    |                                                     |
| Guest User profile                                                                                                    | Contra Matteriore Adverse of Mart Class Contra                                                                                                    |                                                     |
| <ul> <li>For users that<br/>normally do not<br/>have access to this<br/>iSeries - but you<br/>wish to give them<br/>access to client<br/>code or service<br/>packs</li> </ul> | ISENES NetGerver Advanced Next Start - Lommo IBM (Series Support for Windows Network Neighborhoo Guest user ID: Coded character set ID: Idle time-out for inactive sessions C Disconnect sessions: C Leave sessions connected Browsing announcement interval: | d  nsguest  0 - Use iSeries NelServer CCSID  Browse |
|                                                                                                    | © 2005 IBM Corporation                                                                                                    | why "i"? it's simple.                               |

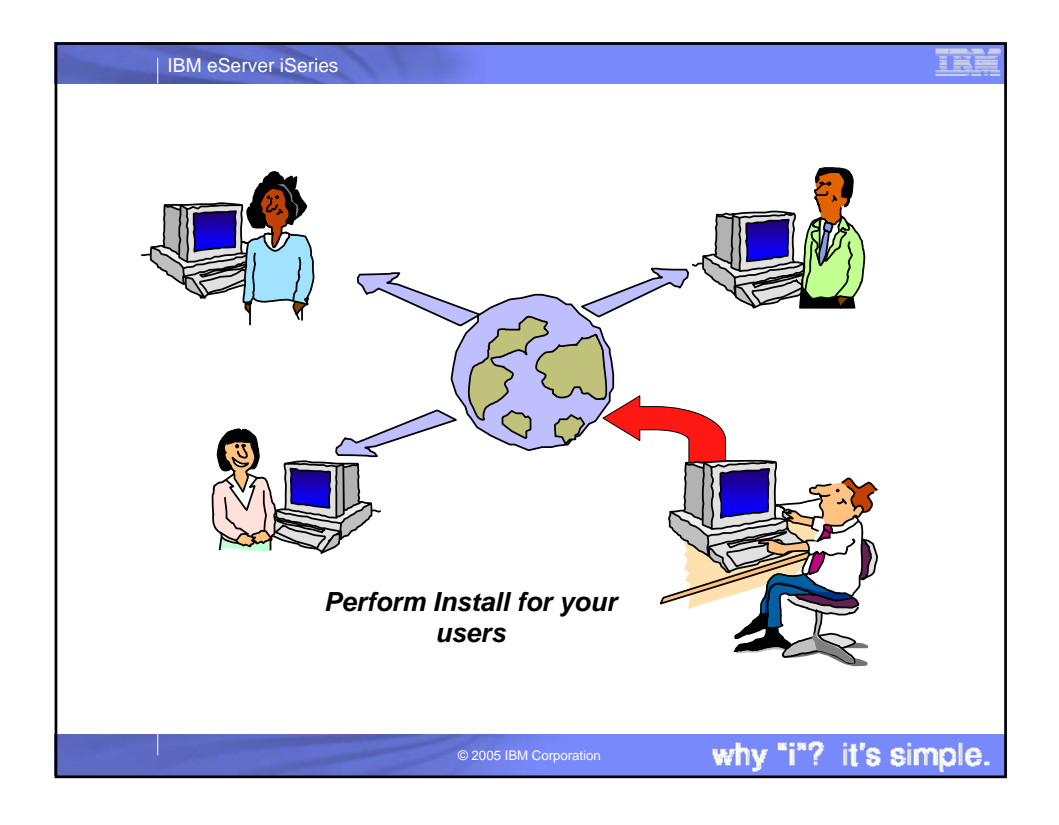

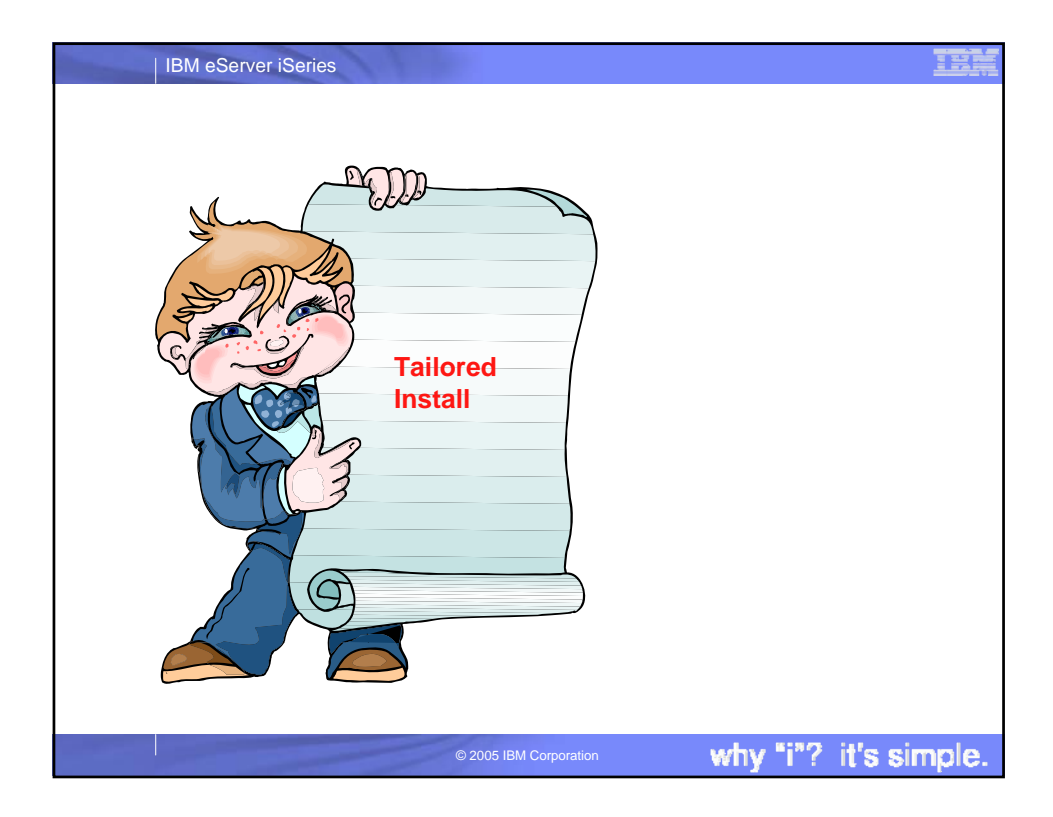

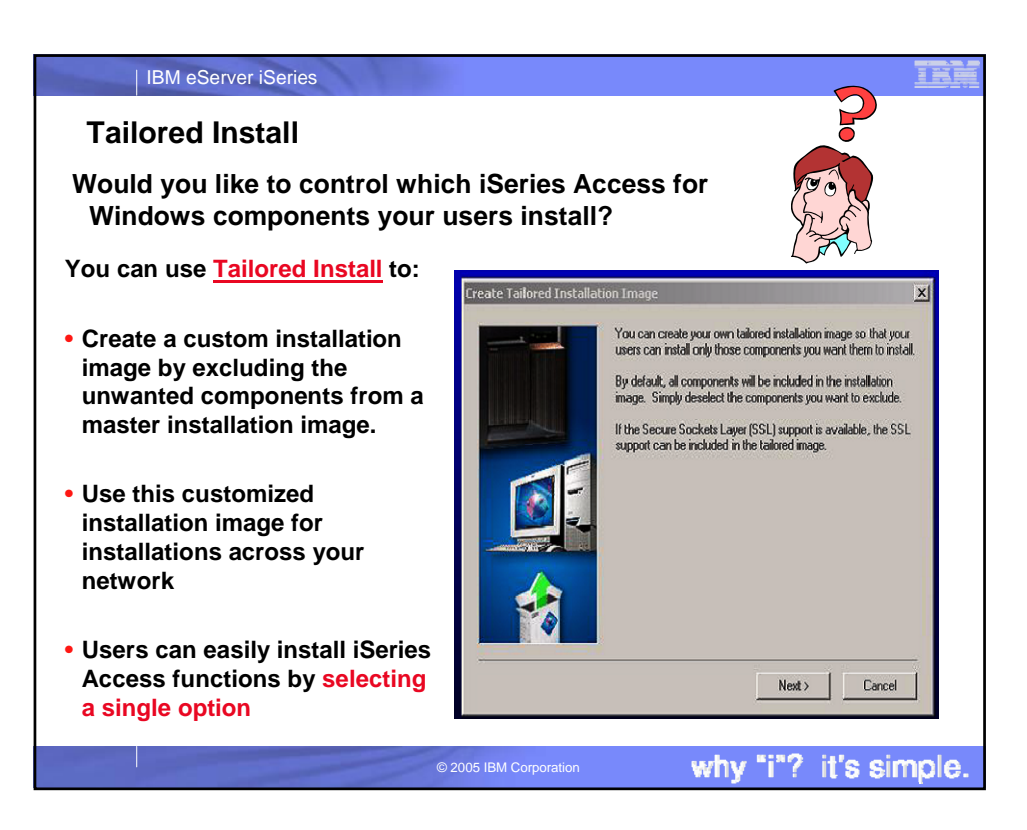

| IBM eServer iSeries                                                  | our own 'Taile                                                                                                    | ored' In                                                                                                    | stall                                                                                |                                                                                                    |                                                                                                    | IE   |
|----------------------------------------------------------------------|----------------------------------------------------------------------------------------------------|----------------------------------------------------------------------------------------------------|--------------------------------------------------------------------------------------|----------------------------------------------------------------------------------------------------|----------------------------------------------------------------------------------------------------|------|
| Find Tailored Instal                                                 | l Wizard                                                                                                    |                                                                                                    | 3 1/11 12:14                                                                         |                                                                                                    |                                                                                                    |      |
| Stored in Client                                                     | Address H:\ProdData\CA400\Express                                                                                                    | Jroiders 🎯 🕤 🤤                                                                                                    |                                                                                      |                                                                                                    |                                                                                                    |      |
| Access tolder                                                        | Folders                                                                                                    | X Name /                                                                                                    | Size                                                                                 | Туре                                                                                                    | Modified                                                                                                    |      |
| QIBM-><br>ProdData-><br>CA400-><br>Express-><br>Install-><br>Image-> | Image: Second Second | BAJCORUMUNE     BASELI-CAB     BASELI-HOR     BASEMULI-CAB     BASEMULI-CAB     BASEMULI-CAB     BASEMULI-CAB     GWBCOMSG.DLI     GWBDW61.JNI     GWBDW61.JNI     GWBDW61.MEI     GWBDW61.MEI     GWBDW61.MEI     GWBDW61.MEI | 1 K8<br>2,034 K8<br>24 KB<br>5,786 KB<br>8 KB<br>56 K8<br>1 K8<br>3,086 K8<br>885 K8 | Setup Information<br>Cabinet File<br>HDR File<br>HDR File<br>HDR File<br>Application Extension<br>Configuration Settings<br>Windows Installer P<br>Application Extension | 2/20/2002 8:59 AM<br>6/9/2003 2:05 PM<br>6/9/2003 2:05 PM<br>4/24/2002 4:42 AM<br>4/24/2002 4:41 AM<br>4/24/2002 4:41 AM<br>6/9/2003 2:06 PM<br>6/9/2003 2:06 PM<br>2/20/2002 8:59 AM |      |
| <ul> <li>Start Cwbinimg.bat<br/>program</li> </ul>                   | B ← MR12924<br>B ← MR12929<br>B ← MR12938<br>B ← SSL                                                                                                    | CWBINING.BAT                                                                                                    | 1 KB<br>335 KB<br>532 KB<br>120 KB                                                   | MS-DOS Batch File<br>Internet Communic<br>Application Extension<br>Application                                                                                           | 2/20/2002 8:59 AM<br>2/20/2002 8:59 AM<br>4/24/2002 4:42 AM<br>2/20/2002 8:59 AM                                                                                                    |      |
|                                                                      | © 2005 IBM                                                                                                    | Corporation                                                                                                    | N                                                                                    | /hy "i" <u>?</u>                                                                                                    | it's șir                                                                                                    | nple |

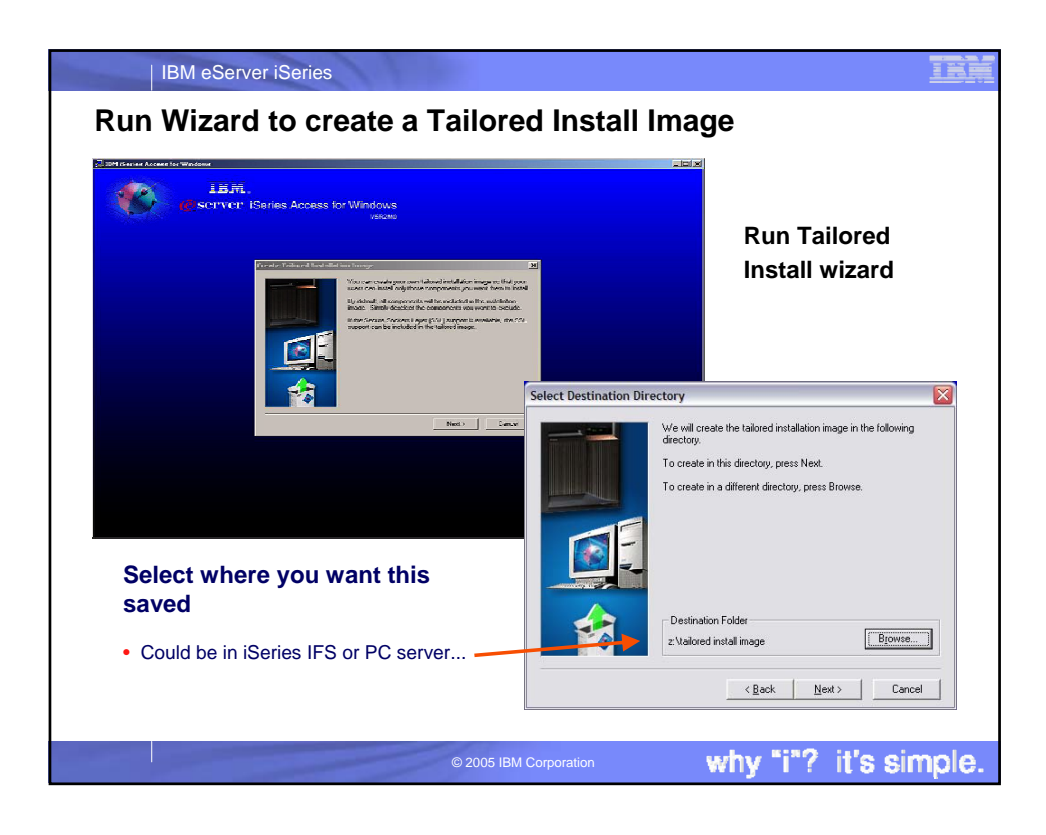

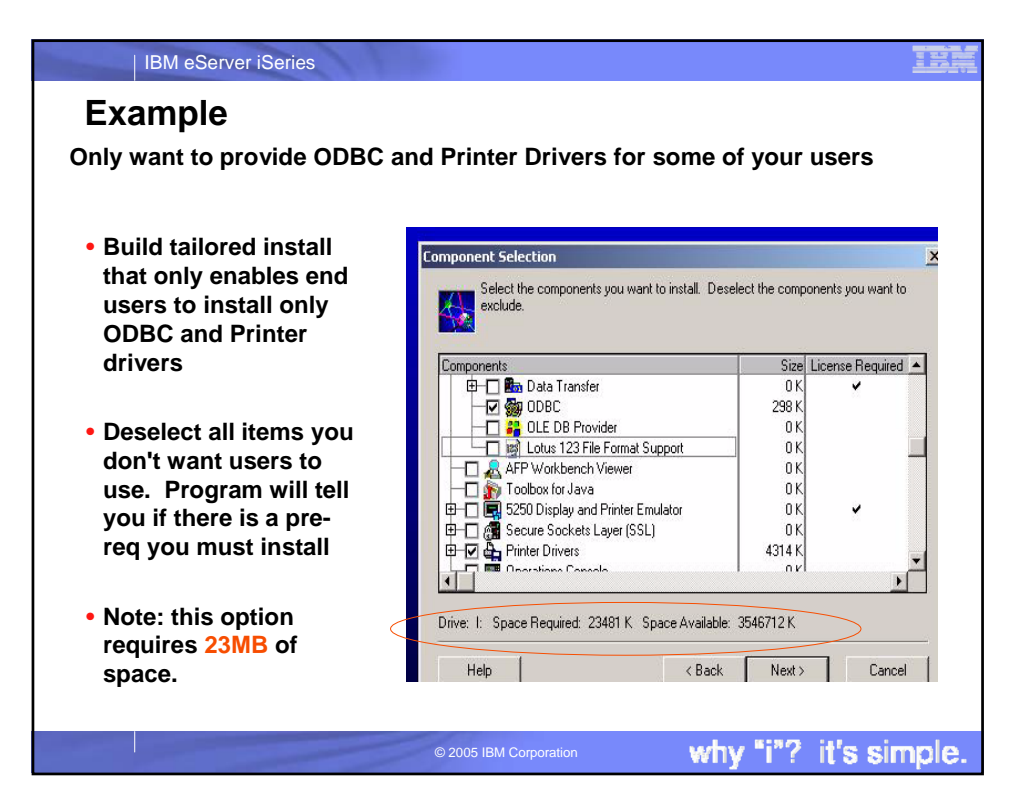

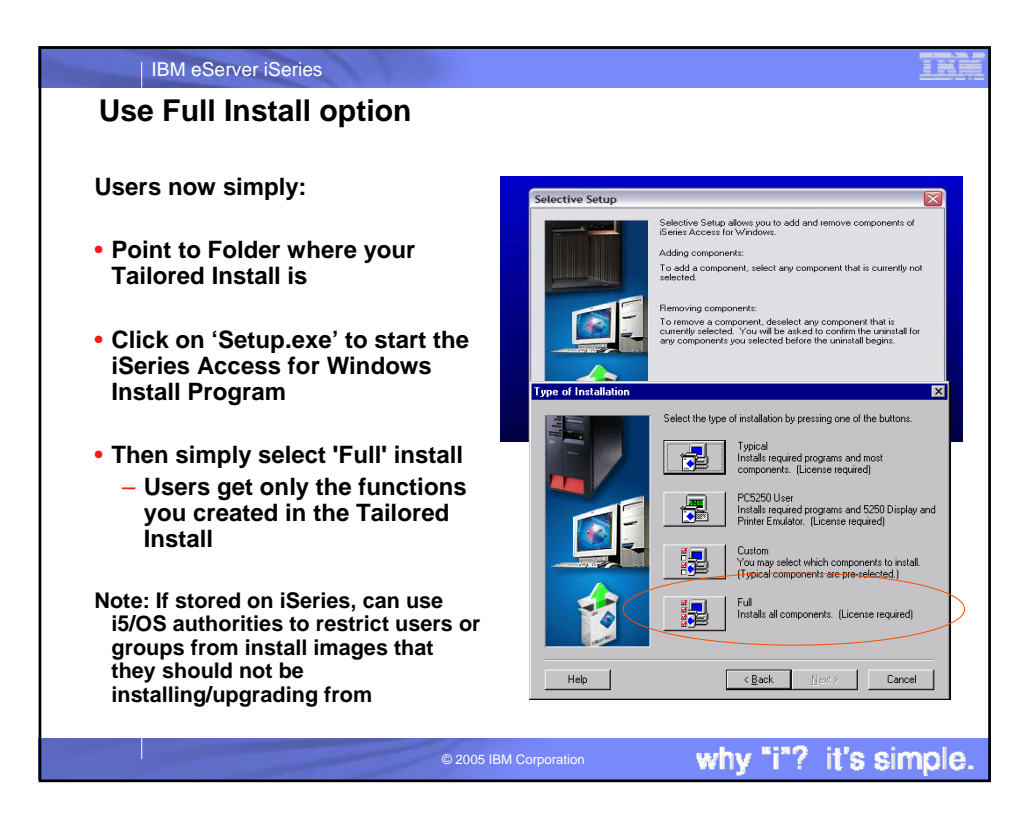

| IBM eServer iSeries                                                                                                    | IBM        |
|----------------------------------------------------------------------------------------------------|------------|
| Servicing the Tailored Install Image                                                                                                    |            |
| Problem                                                                                                    |            |
| <ul> <li>When you create the Tailored Install, the Program Temporary Fixes (PTFs) in the<br/>QIBM directory are also applied to the newly created tailored image.</li> </ul>                                        |            |
| <ul> <li>However, this tailored installation image is not updated when future PTFs are appl<br/>to or removed from the iSeries server</li> </ul>                                                                    | ied        |
| <ul> <li>Because they are in a file unknown to OS/400</li> </ul>                                                                                                    |            |
| Solution                                                                                                    |            |
| <ol> <li>You can recreate the Tailored Install image by pointing back at QIBM, re-running<br/>Tailored Install, and storing on top of your old image.</li> </ol>                                                    |            |
| <ol><li>Go to iSeries Access web site and download PTFFORM. This can be used to you<br/>Tailored Image.</li></ol>                                                                                                   | r          |
| <ul> <li>Only updates to functions in your tailored image will be updated. Thus users wind<br/>not be able to run Selective Install and get additional Access for Windows funct<br/>from that directory.</li> </ul> | ll<br>ions |
| For information on Tailored Install images see:                                                                                                    |            |
| <ul> <li>http://publib.boulder.ibm.com/pubs/html/as400/infocenter.html</li> </ul>                                                                                                    |            |
| <ul> <li>Find 'iSeries Access'. Then follow path of 'Administration', then 'Installing or migrating multip<br/>PCs', to 'Tailored Install'</li> </ul>                                                               | le         |
| © 2005 IBM Corporation why "i"? it's sim                                                                                                    | ple.       |

| PT          | IBM eServer i                                                                                         | Series                                      | 1                          |                         |                                   |                   |                                                                 |
|-------------|----------------------------------------------------------------------------------------------------|---------------------------------------------|----------------------------|-------------------------|-----------------------------------|-------------------|-----------------------------------------------------------------|
| Use<br>Tail | PTFFORM<br>ored Instal                                                                                | l to add<br>I image                         | new Se                     | ervice                  | Pack to                           | 3                 | _                                                               |
| V5R3M0      | SI17742<br>Replaces SI17411. If<br>you have installed<br>SI17411, refer to the<br>service pack readme | <b>1</b><br>Refer to<br><u>Server Notes</u> | April 1, 2005              | 03/04/2005              | June 24, 2005                     | PTFFC             | DRM.EXE                                                         |
| V5R2M0      | <u>SI16136</u>                                                                                        | Refer to<br>Server Notes                    | November 17,<br>2004       | 08/09/02                | May 13, 2005                      |                   | PTFFORM                                                         |
| V5R1M0      | <u>SI11806</u>                                                                                        | Refer to<br>Server Notes                    | April 30, 2004             | 05/08/01                | Not in plan                       |                   | only puts                                                       |
| <b>Ş</b>    | ftp://ftp.software.ibi                                                                                | ibm.cor<br>n.com/as400/                     | n/eservo<br>products/clien | er/iseri<br>taccess/win | es/access<br>32/v5r3m0/servicep   | ack/si17742/      | code that<br>is<br>contained<br>in Tailored<br>Install<br>image |
| Q           | y jre                                                                                                 | subcomp                                     | os tailore<br>2            | ed Dowr                 | استا المعالم<br>Ioads.txt readmes | p.txt SI17742.EXE |                                                                 |
|             |                                                                                                    |                                             | 1                          | © 2005 IB               | M Corporation                     | why "i"?          | ' it's simpl                                                    |

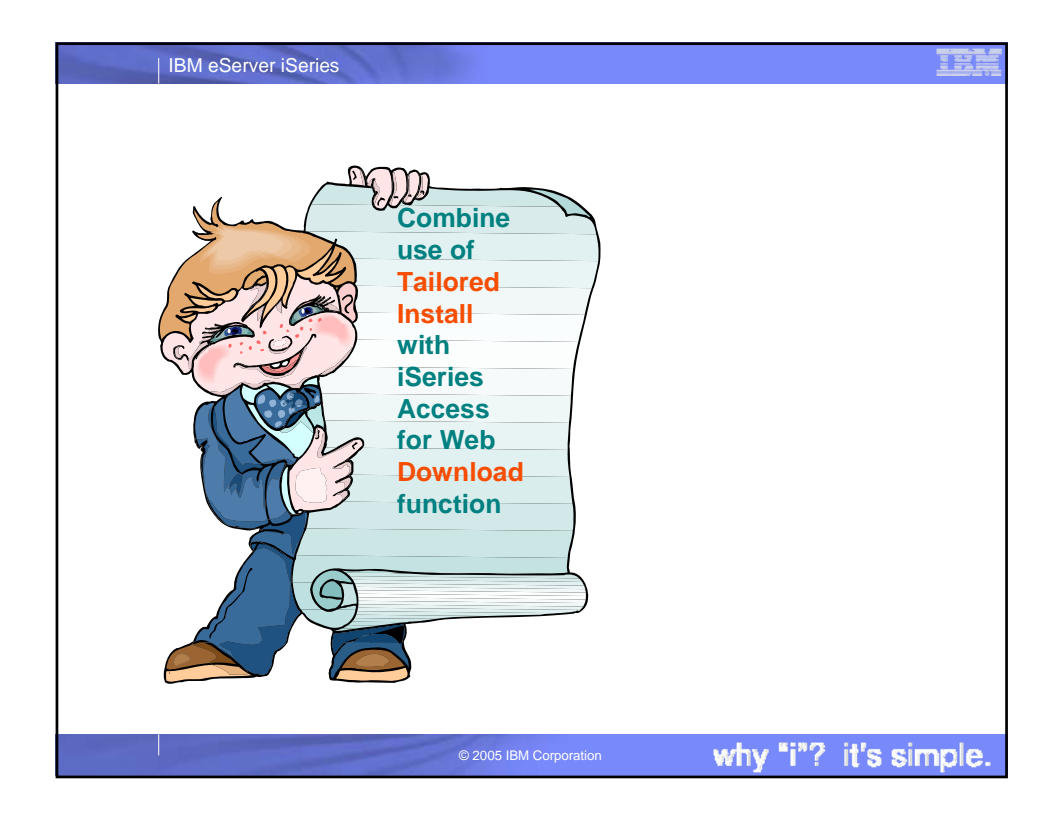

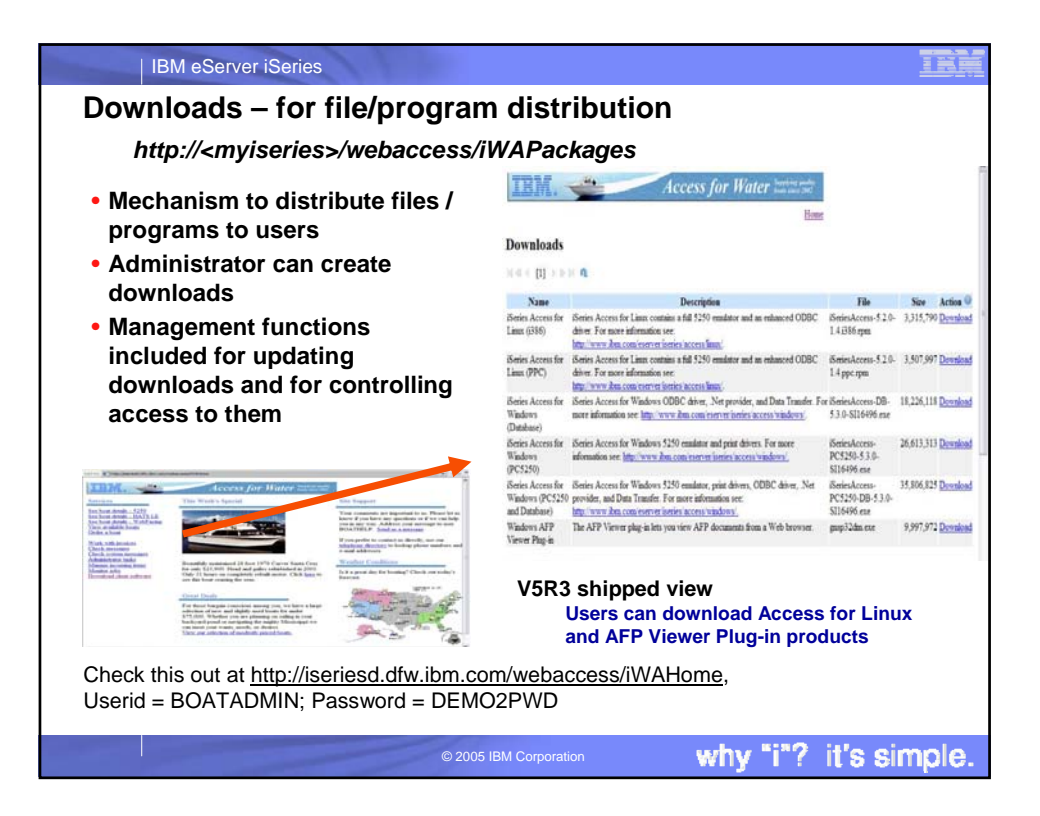

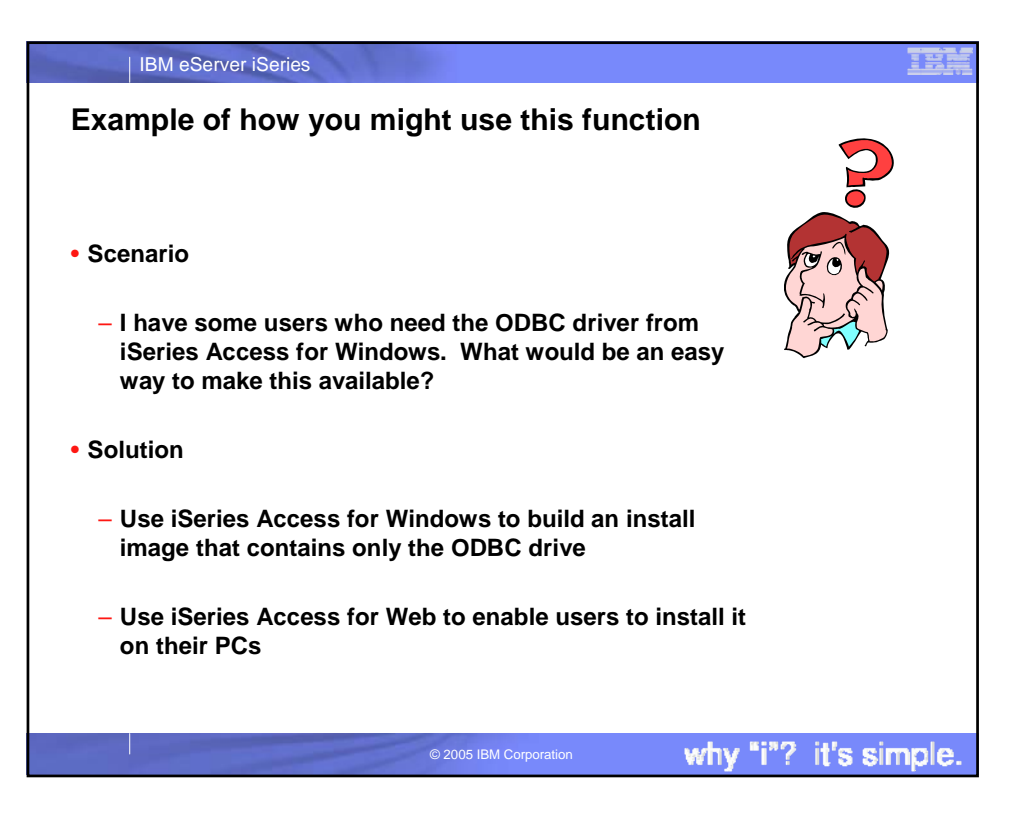

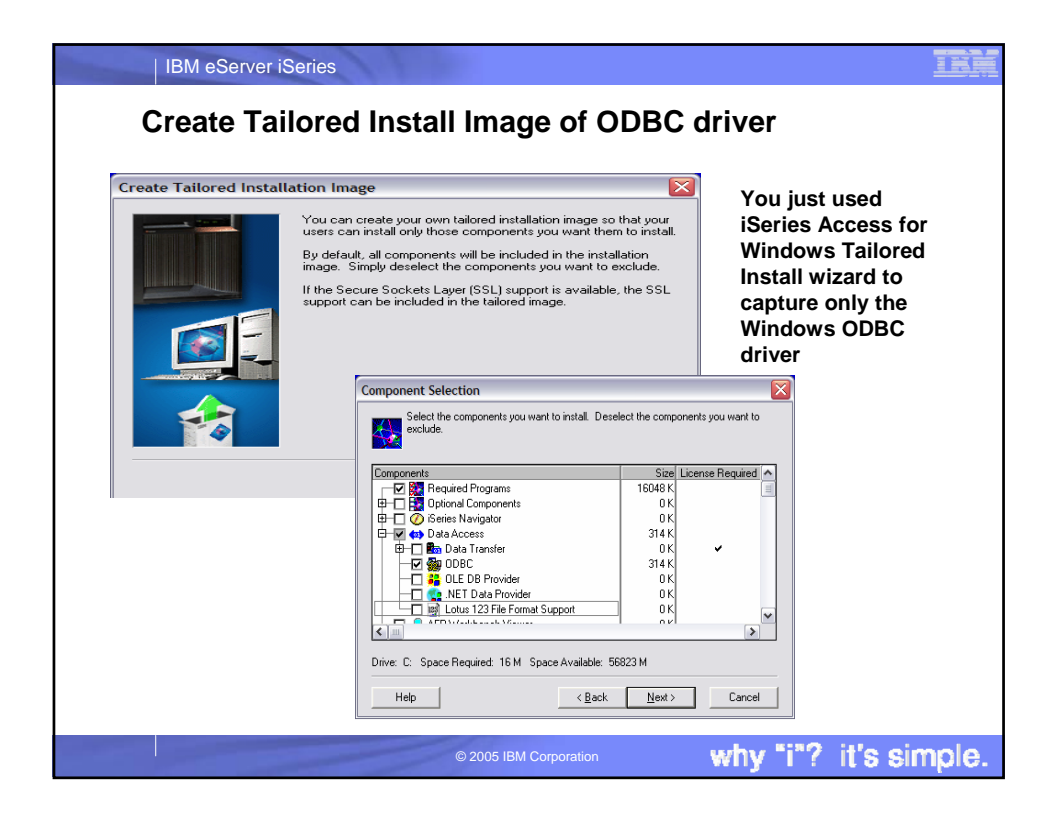

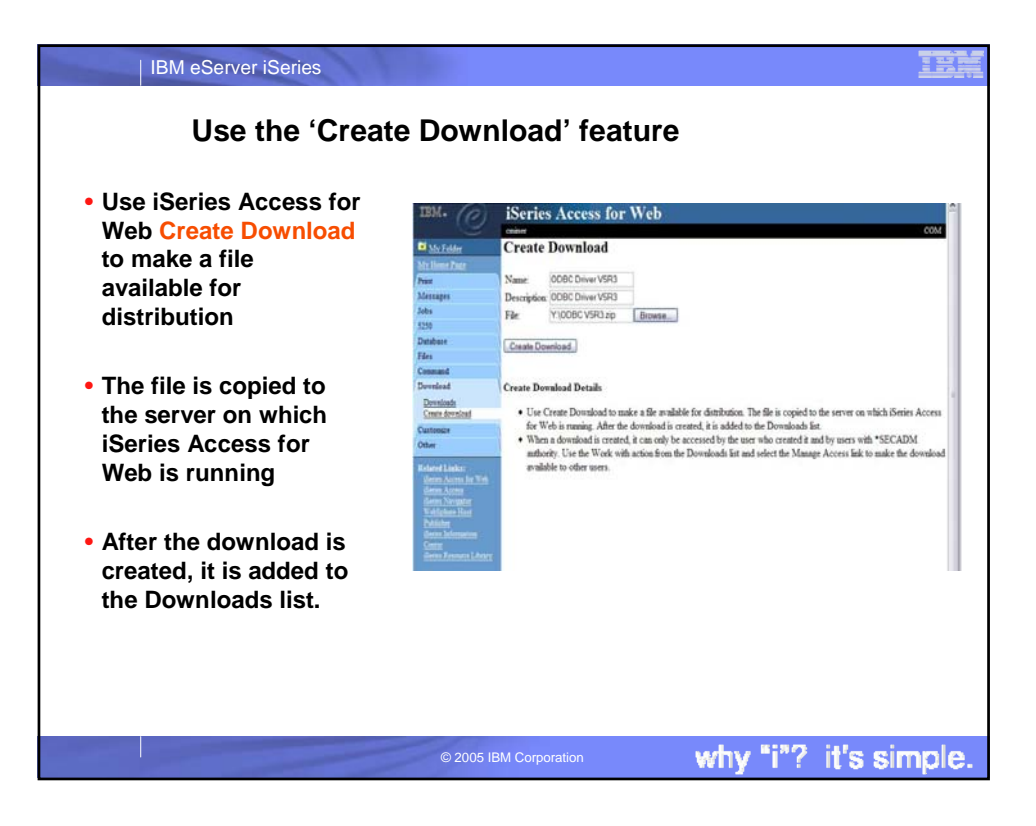

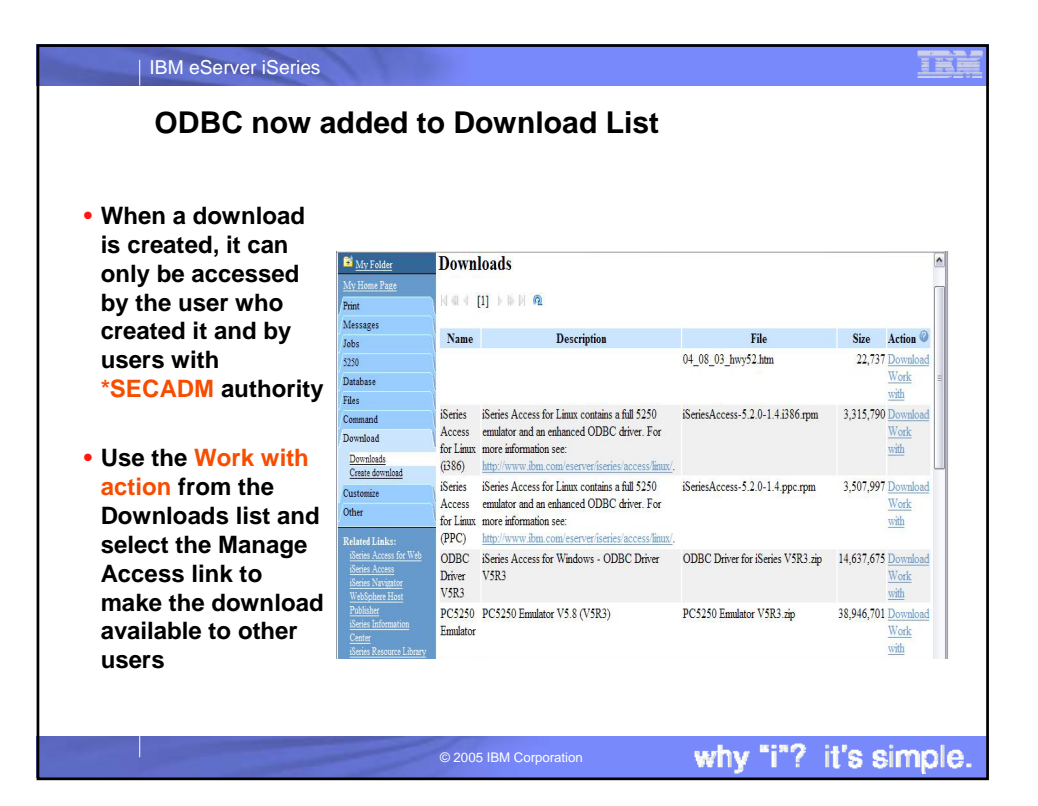

| IBM eServer iSeries                                                                                                    |                                                                                                    |                                                                                                    |
|----------------------------------------------------------------------------------------------------|----------------------------------------------------------------------------------------------------|----------------------------------------------------------------------------------------------------|
| Work With Download                                                                                                    | loptions                                                                                                    |                                                                                                    |
| Edit Name and Description                                                                                                    | IEM.                                                                                                    | iSeries Access for Web                                                                                                    |
| <ul> <li>Update File <ul> <li>The new file will replace the current file that is available for downloading.</li> <li>The current file will no longer be available to download.</li> </ul> </li> <li>Delete <ul> <li>Manage Access</li> <li>This action enables you</li> </ul> </li> </ul> | My Folder<br>My Forme Page<br>Print<br>Messages<br>Jobs<br>5250<br>Database<br>Files<br>Command<br>Download<br><u>Download</u><br><u>Create download</u><br>Customize<br>Other | work With Download         Name:       ODBC Driver V5R3         Description:       iSeries Access for Windows - ODBC Driver V5R3         File:       ODBC Driver for iSeries V5R3.zip         Size:       14,637,675         Last updated:       Jun 28, 2004 9:05:22 PM         Action <ul> <li>Edit name and description</li> <li>Update file</li> <li>Delete</li> <li>Manage access</li> </ul> |
| to either give or deny access to users.                                                                                                    | Related Links:<br>iSeries Access for Web                                                                                                    | ation why "i"? it's simple.                                                                                                    |

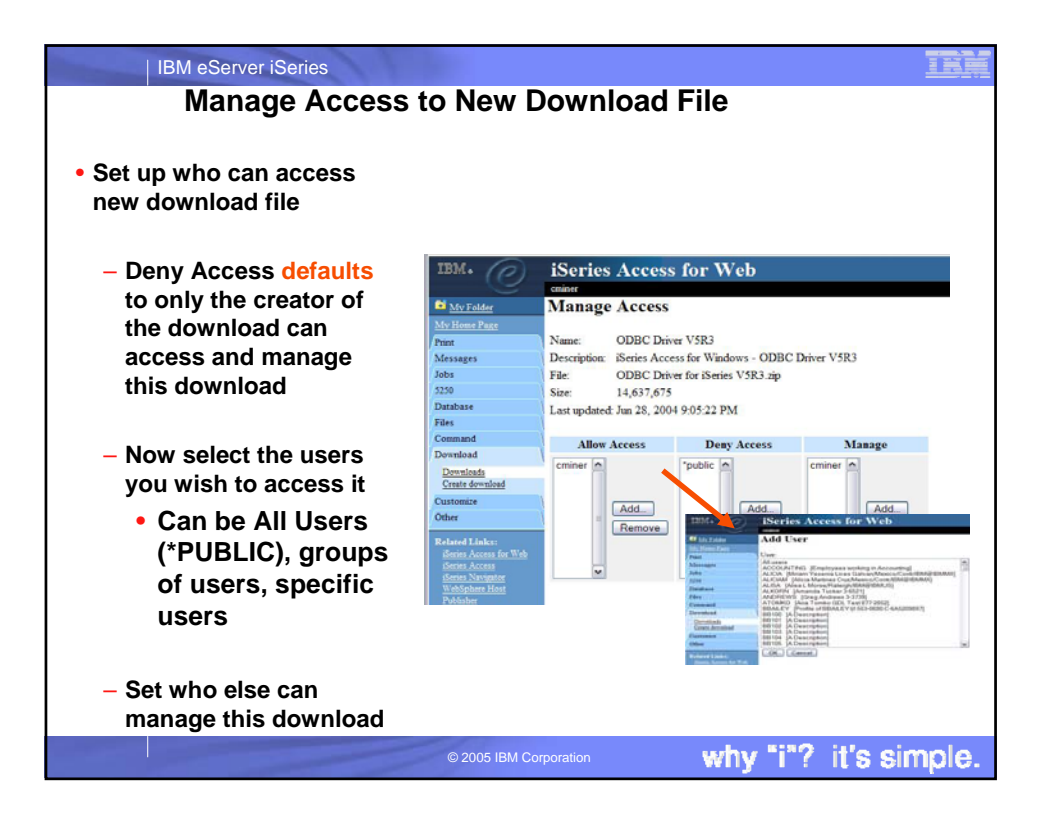

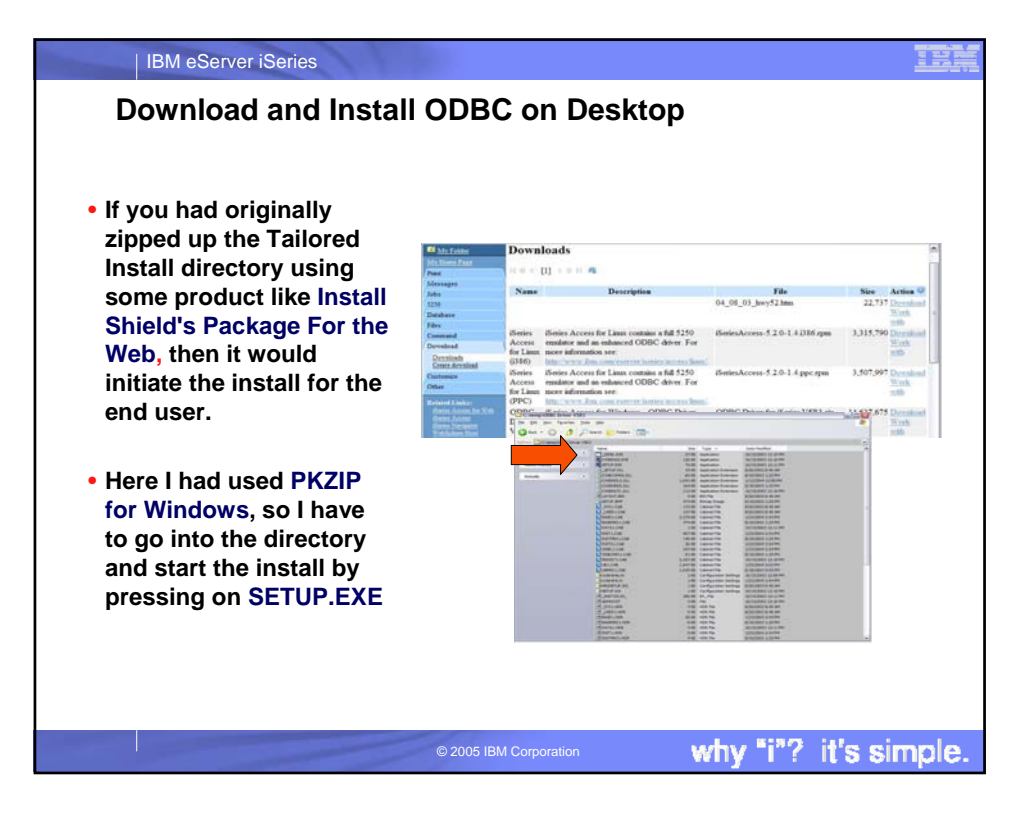

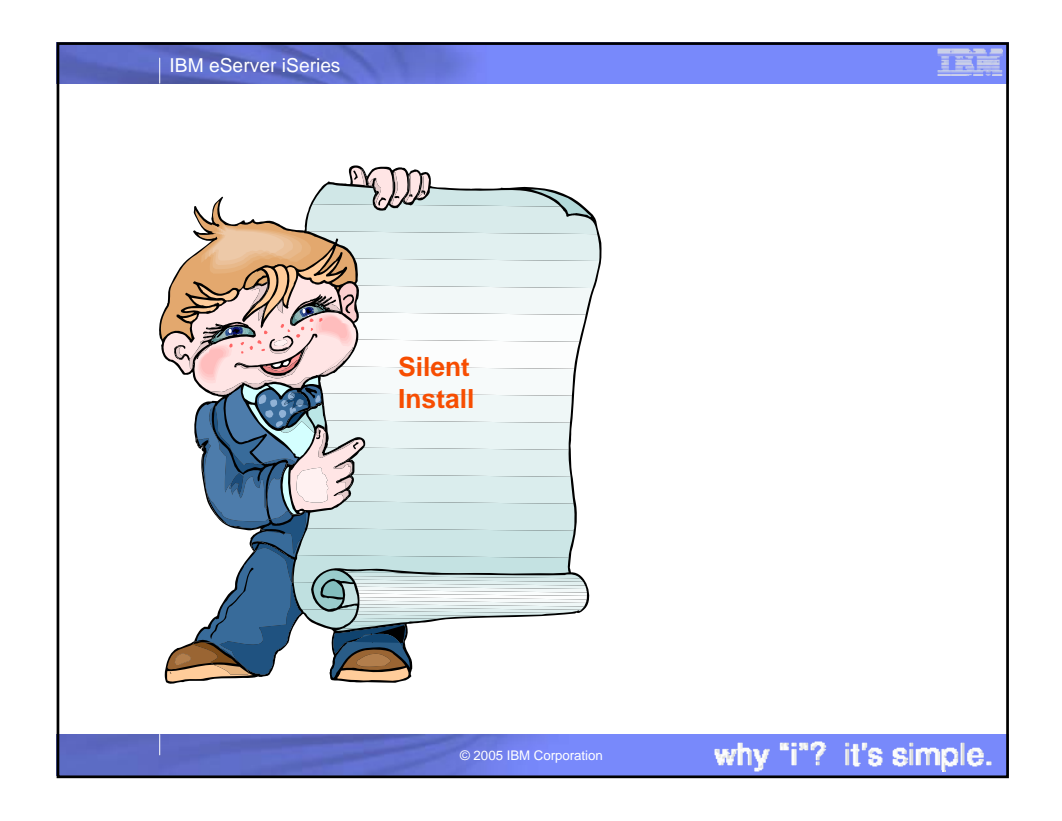

| IBM eServer iSeries       |                                                                                                    |
|---------------------------|----------------------------------------------------------------------------------------------------|
| Silent Install            | <ul> <li>A way to restrict the set of initial<br/>components that an end user receives</li> </ul>                                                                                  |
| Can be used for:          | <ul> <li>Allows you to quickly and easily copy<br/>duplicate installations across your<br/>network</li> </ul>                                                                      |
| Initial Install           |                                                                                                    |
| Upgrades to a new release | <ul> <li>Eliminates the need for end users to<br/>have to respond to any prompts during<br/>the installation process</li> </ul>                                                    |
| Service Packs             | <ul> <li>Can be used for upgrades, selective<br/>setup, and service packs.</li> <li>Upgrades and service packs should<br/>launch setup.exe from the install<br/>source.</li> </ul> |
|                           | <ul> <li>Selective Setup should launch<br/>setup.exe from the PC's\Client<br/>Access directory</li> </ul>                                                                          |
|                           | © 2005 IBM Corporation why "i"? it's simple.                                                                                                    |

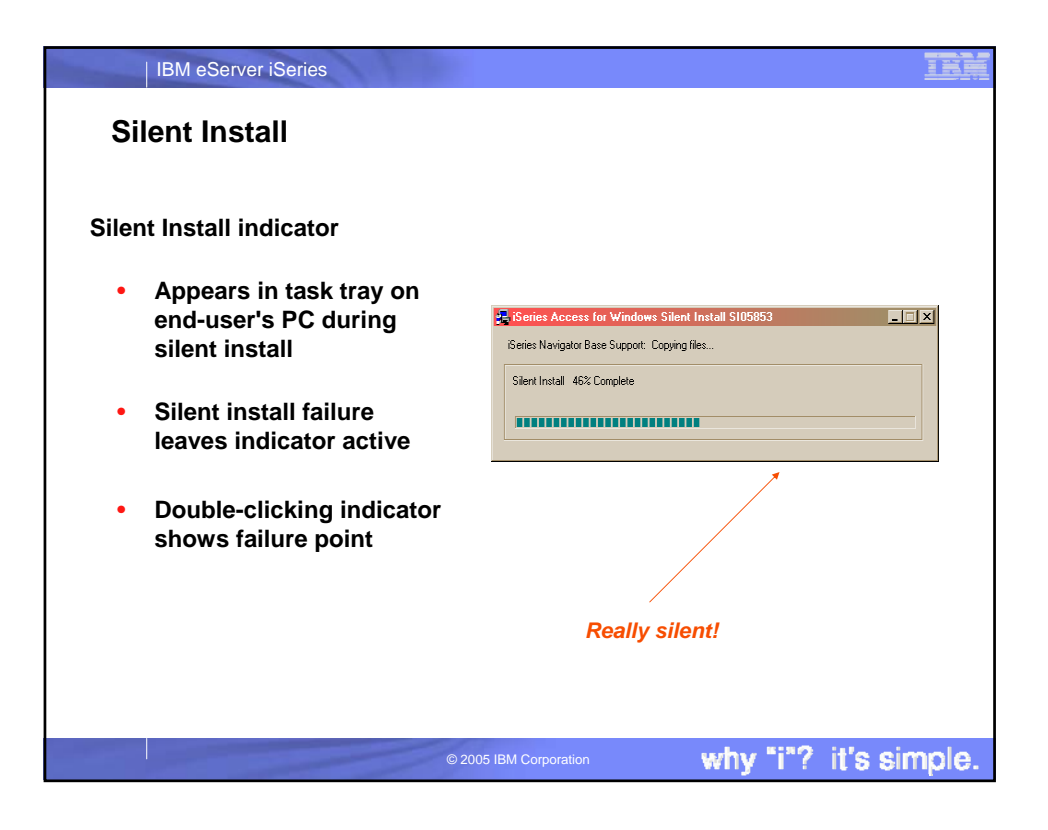

| <u> </u>                                                                                                    |
|----------------------------------------------------------------------------------------------------|
| on                                                                                                    |
| 2) Serie Information Center - Recreat Internet Explorer<br>Ser (pr. port - Partier ) Int. 3pt<br>Q. Dati + Q. Dati : Q. Date: Q. Partie Q. Partie Q. Dati : Q. Dati : Q. Q Q. Q Q. Q Q Q Q.                                                                                                    |
| Long average of the location of spectra to avoid a spectra of the location of the location of the locatio |
| Stort mind has a propen indexite. The Ster Intel Indexites is microir the tesk tray which will appear when a view install is intended, and remain<br>is the task tray along a the initial intended. Parking the source work for ions will cause the Steel Intel Indicates the shifty the period of the<br>intel Interior couples. The Ster Intel Indicates in a silve or pendles to one are interimed. We the stead of test period of the<br>work of disprays from the task tray. If the intel work to Steel Kons will remain and a multi-relatingle will appear not the ion of the source stead<br>Circle at net relating it to see the Harter mouge.<br>Nets:<br>• Yets: Stea Intel Indicates degless a pirm persenting of completion larger than you world report, you mgift want to check the<br>large for the same.                                                                                                    |
|                                                                                                    |

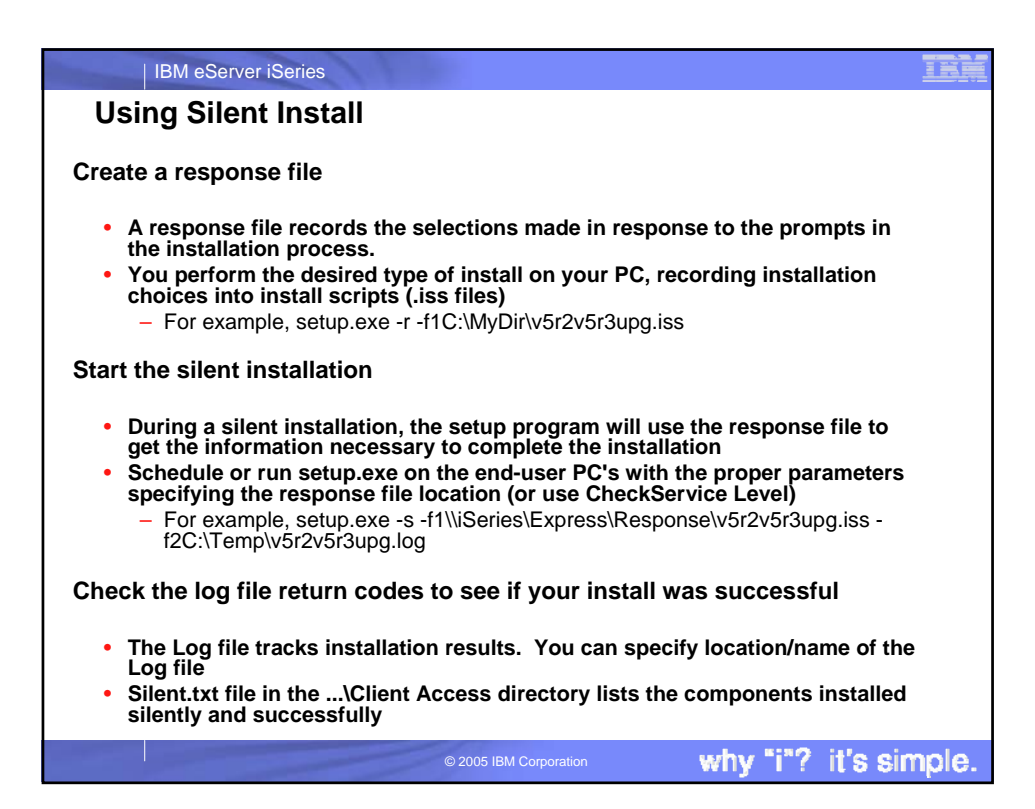

| IBM eServer iSeries                                                                                                    |                                                                                                    |
|----------------------------------------------------------------------------------------------------|----------------------------------------------------------------------------------------------------|
| Check Service Level for S                                                                                                    | Silent Installs                                                                                                    |
| Use this for Service Packs<br>and Upgrades<br>Eliminates the need for confusing<br>command line parameters, but<br>does require specific names for                                                                                      | Client Access Properties     T ×       General Passwords Language Diagnostic Tools Service Other                                                                                     |
| •SLTSP.ISS - for service packs<br>(This file must reside in the<br>same directory as the service<br>pack image)                                                                                                    | Last checked:<br>Install Options<br>Perform silent installation<br>Copy install image to PC before installing<br>Source Directory:<br>\\common1\qibm B(owse                          |
| (This file must reside in the<br>same directory as the upgrade<br>image)                                                                                                    | OK Cancel Apply                                                                                                    |
| <ul> <li>If rebooting automatically, consider using<br/>schedule during the middle of night. Look<br/>Guide index for <i>cwbckver</i> for more inform</li> <li>If not rebooting automatically, Check Ser<br/>user for reboot</li> </ul> | SCHEDCHECK parameter on cwbckver.exe and<br>c in online iSeries Access for Windows User's<br>ation on the SCHEDCHECK parameter<br>vice Level will come out of silent mode and prompt |
| ©:                                                                                                    | 2005 IBM Corporation why "i"? it's simple.                                                                                                    |

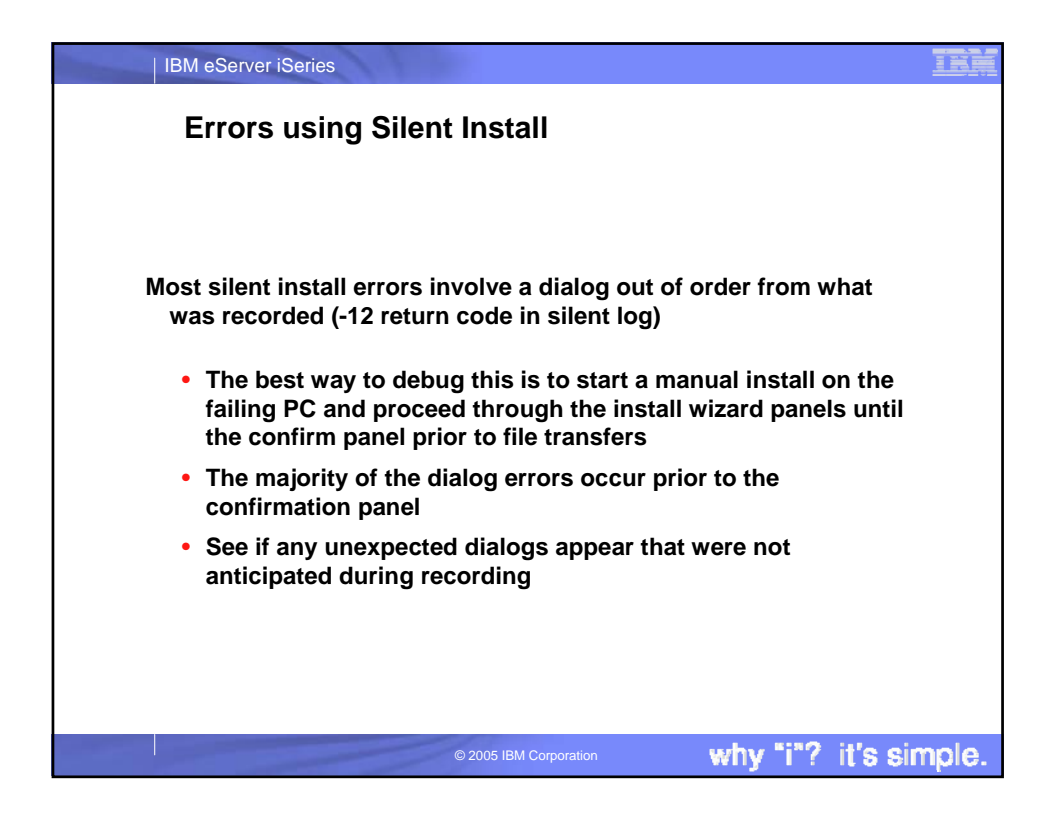

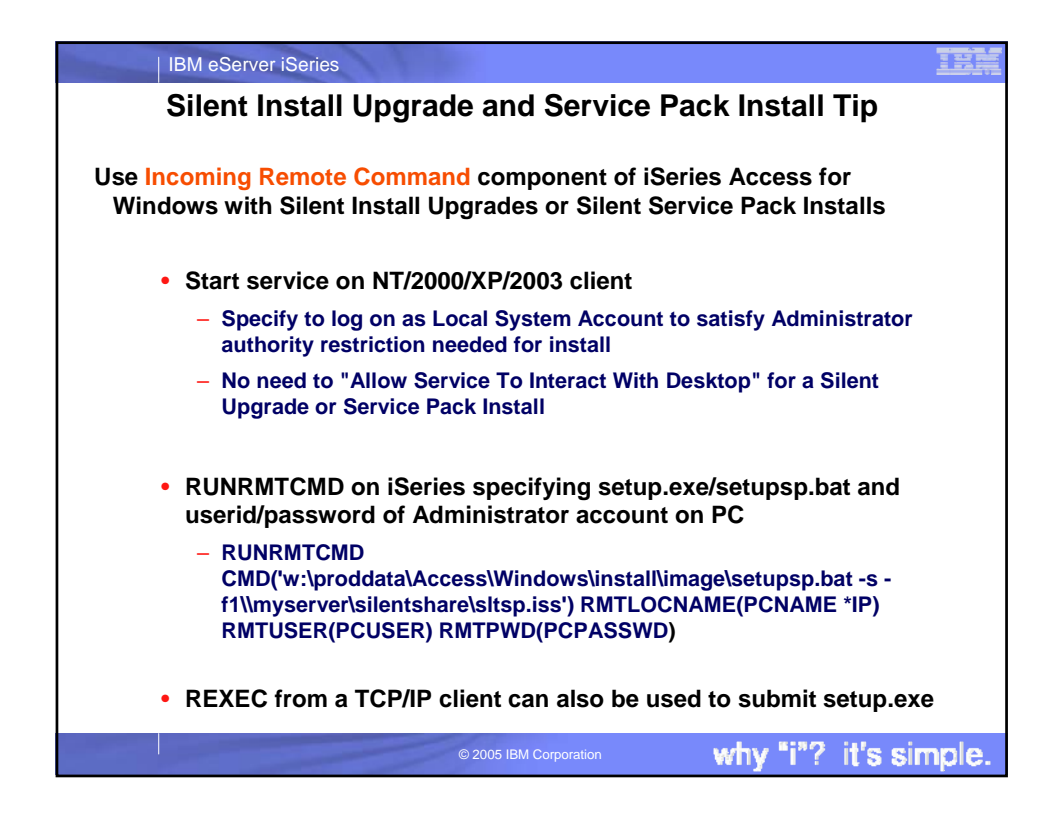

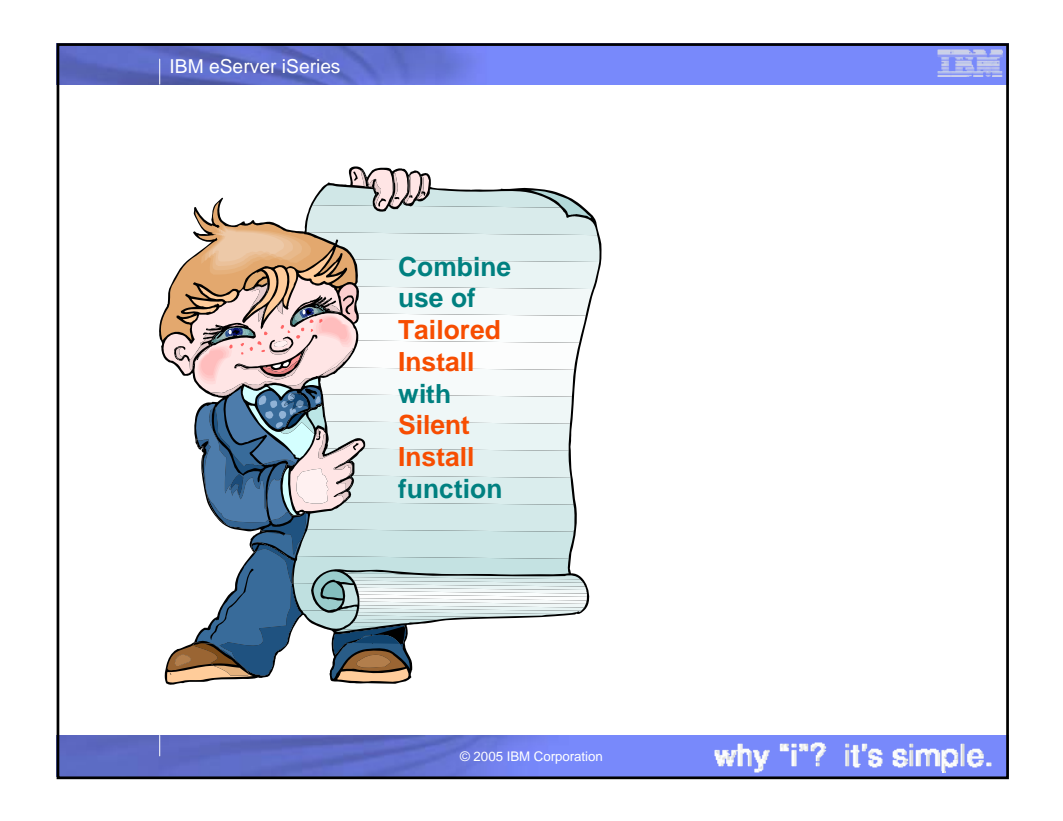

| IBM eServer iSeries                                                                                                    | H     |
|----------------------------------------------------------------------------------------------------|-------|
| Combine use of Tailored and Silent Install                                                                                       |       |
|                                                                                                    |       |
| <ul> <li>You wish your users to:</li> </ul>                                                                                      |       |
| <ul> <li>Have only selected parts of iSeries Access for Windows installed o<br/>their PC</li> </ul>                              | n     |
| <ul> <li>And you don't want them to find additional Access for Windows<br/>functions in the Selective Install windows</li> </ul> |       |
| <ul> <li>Get it installed on their PCs without user intervention</li> </ul>                                                      |       |
| <ul> <li>Want updates (service packs) and new releases to automatically ge<br/>installed on those end user PCs</li> </ul>        | /t    |
| <ul> <li>Use a combination of Tailored Install and Silent Install and a few PC commands (wizards) to do this</li> </ul>          |       |
| <ul> <li>From then on Access for Windows will keep desktop users up to date.</li> </ul>                                          |       |
| Use new PTFFORM to update Tailored Install directory with fixes                                                                  |       |
| Steps to perform                                                                                                    | ×,    |
| © 2005 IBM Corporation why "i"? it's si                                                                                          | mple. |

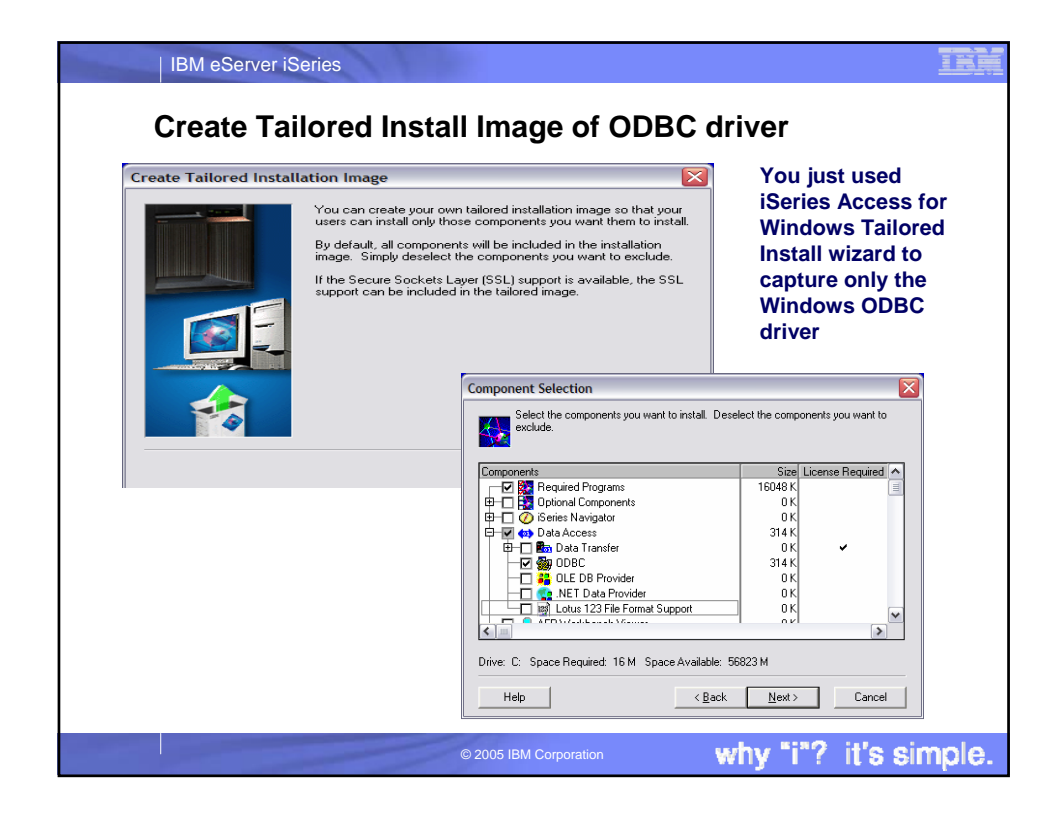

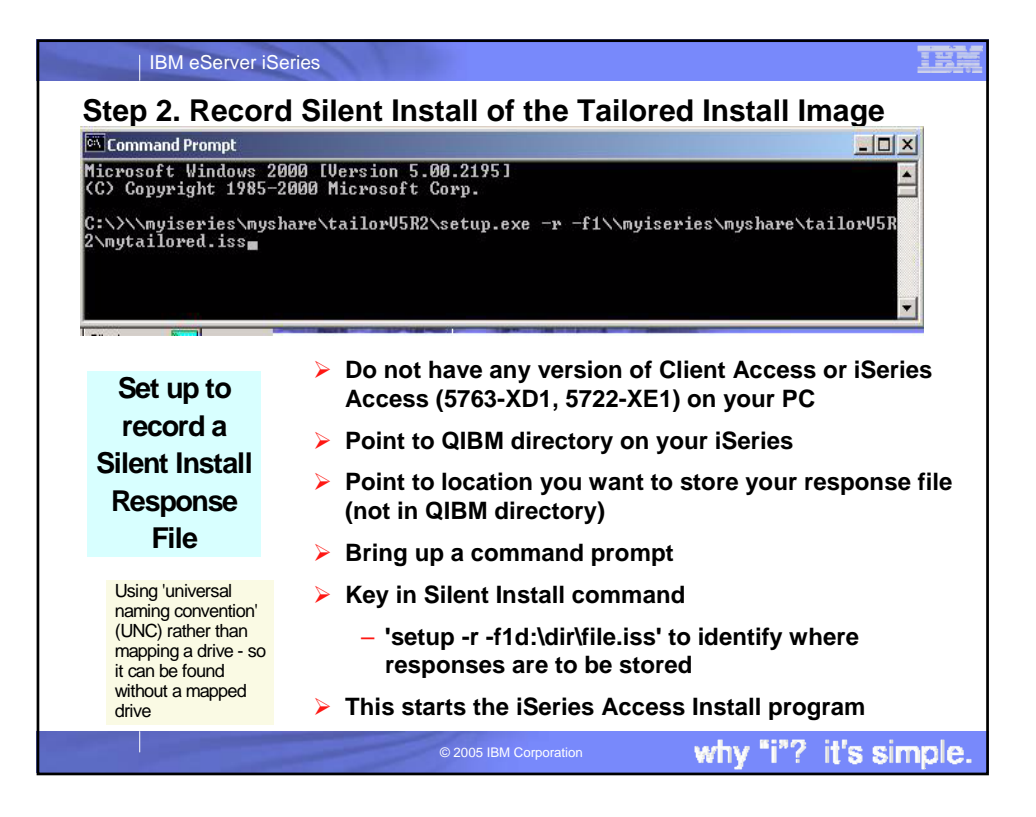

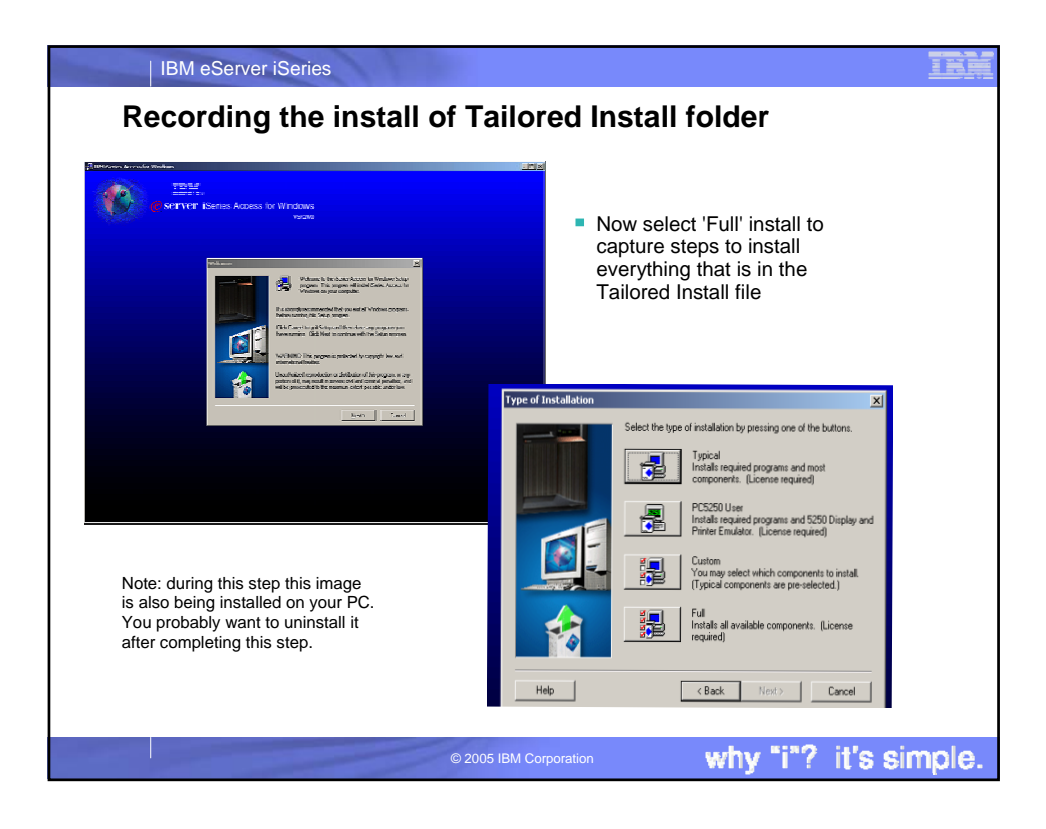

| C:>>help at<br>The DI command schedules commands and programs to run on a computer at<br>a specified time and date. The Schedule service must be running to use<br>the DI command.<br>AI [\computername] [ [id] [/DELETE] ! /DELETE [/YES]]<br>AI [\computername] time [/INTERACTIVE]<br>[ /ZEUERY:date[] ! /NEXI:date[]] "command"<br>\computername<br>Specifies a remote computer. Commands are scheduled on the<br>local computer if this parameter is omitted.<br>id Is an identification number assigned to a scheduled<br>conmend.<br>/delete Cancels a scheduled command. If id is omitted, all the<br>scheduled commands on the computer are canceled.<br>/yes Unify water and scheduled command is for a scheduled command. | icrosoft Windows<br>C> Copyright 1985                                                                   | 2000 [Version 5.00.2195]<br>-2000 Microsoft Corp.                                                                                                    |
|----------------------------------------------------------------------------------------------------|----------------------------------------------------------------------------------------------------|----------------------------------------------------------------------------------------------------|
| AT [\\computername] [ lid] [/DELETE] ; /DELETE [/YES]]<br>AT [\\computername] time [/INTERACTIVE]<br>[ /ZEVEY:date[] ; /NEXF:date[]] "command"<br>\\computername Specifies a remote computer. Commands are scheduled on the<br>local computer if this parameter is omitted.<br>id Is an identification number assigned to a scheduled<br>command.<br>/delete Cancels scheduled command. If id is omitted, all the<br>scheduled commands on the computer are canceled.<br>/yes confirmation is desired.                                                                                                    | :\>help at<br>he AT command sch<br>specified time a<br>he AT command.                                   | nedules commands and programs to run on a computer at<br>and date. The Schedule service must be running to use                                                                                                    |
| Ncomputername         Specifies a remote computer. Commands are scheduled on the<br>local computer if this parameter is omitted.           id         Is an identification number assigned to a scheduled<br>command.           delete         Scheduled command. If id is omitted, all the<br>scheduled commands on the computer are canceled.           /yes         Used with cancel all jobs command when no further<br>confirmation is desired.                                                                                                    | T [\\computername<br>T [\\computername<br>[ /EVERY:date]                                                | ] [ [id] [/DELETE]   /DELETE [/YES]]<br>] time [/ NTERACTIUE]<br>[,]   /NEXT:date[,]] "command"                                                                                                    |
| time Specifies the time when command is to run.<br>/interactive Allows the job to interact with the desktop of the user<br>who is logged on at the time the job runs.<br>/every:date[] Runs the command on each specified day(s> of the week or<br>month. If date is omitted, the current day of the month<br>is assumed.<br>/next:date[] Runs the specified command on the next occurrence of the<br>day (for example, next Thursday). If date is omitted, the<br>current day of the month is assumed.<br>is the Windows NI command. or batch program to be run.                                                                                                    | Noomputername<br>d<br>delete<br>yes<br>ime<br>interactive<br>every:date[,]<br>next:date[,]<br>command'' | Specifies a remote computer. Commands are scheduled on the<br>local computer if this parameter is omitted.<br>Is an identification number assigned to a scheduled<br>command.<br>Cancels a scheduled command. If id is omitted, all the<br>scheduled commands on the computer are canceled.<br>Used with cancel all jobs command when no further<br>confirmation is desired.<br>Specifies the time when command is to run.<br>Allows the job to interact with the desktop of the user<br>who is logged on at the time the job runs.<br>Runs the command on each specified day(s) of the week or<br>month. If date is omitted, the current day of the month<br>is assumed.<br>Runs the specified command on the next occurrence of the<br>day (for example, next fluxsday). If date is omitted, the<br>current day of the month is assumed.<br>Is the Windows NT command, or batch program to be run. |

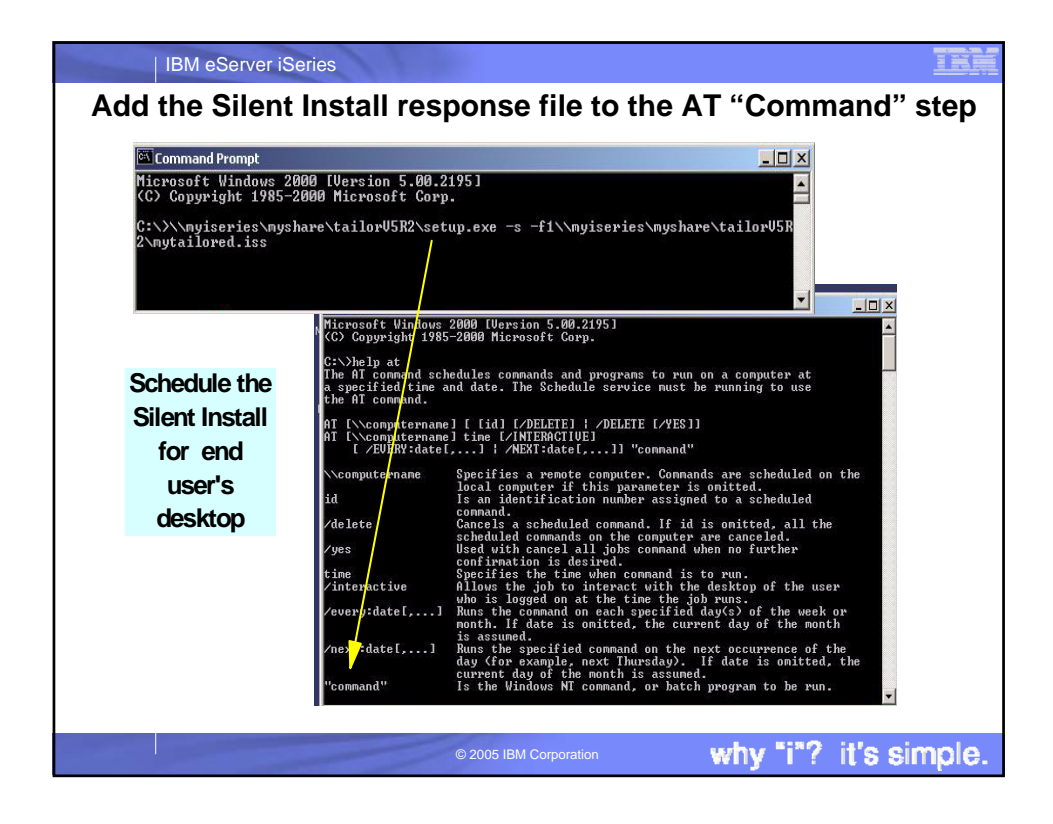

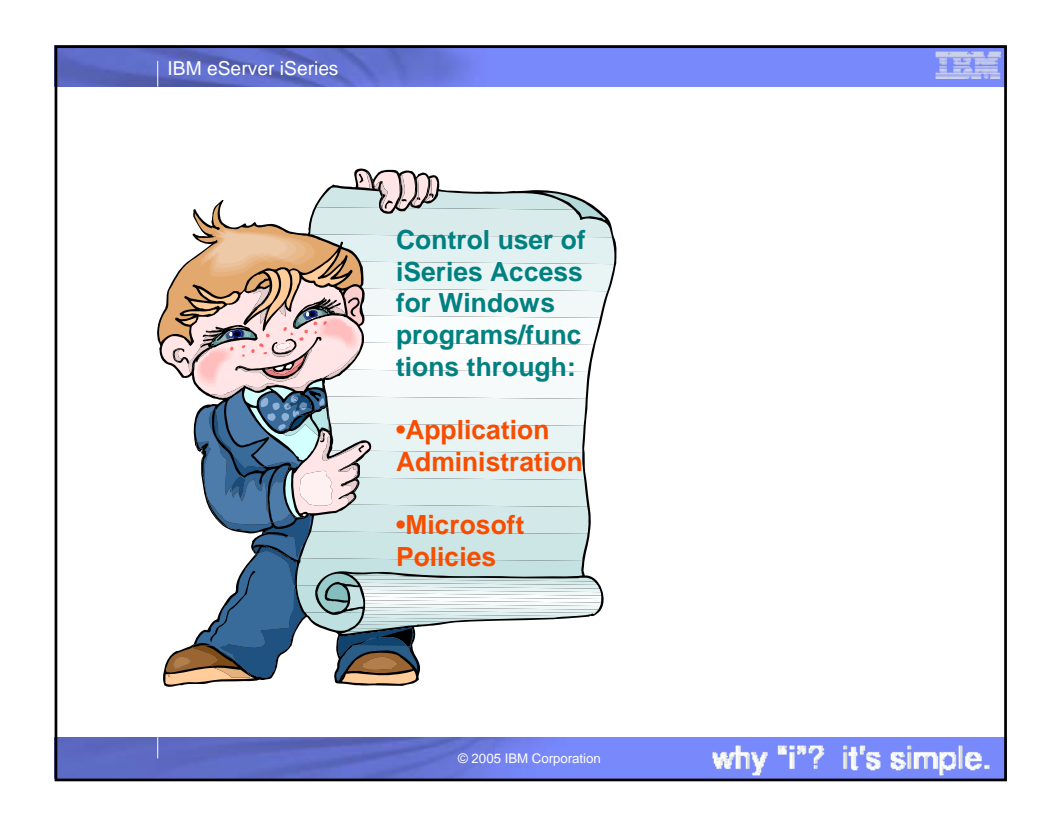

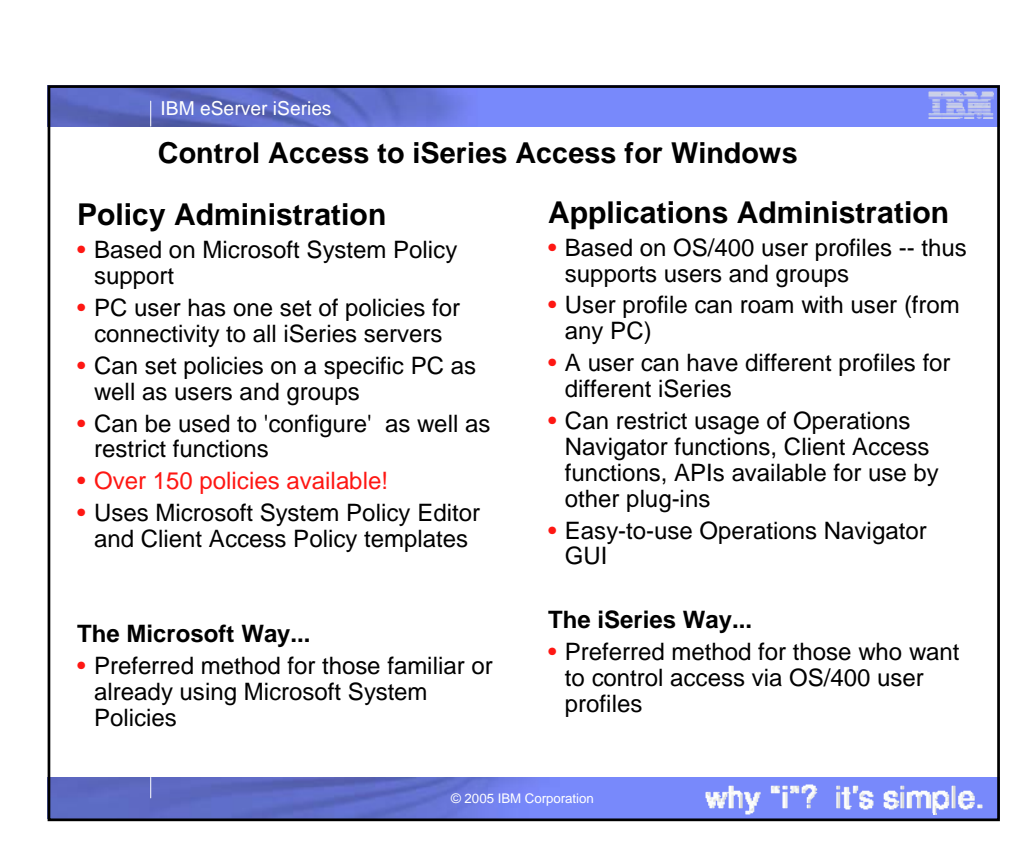

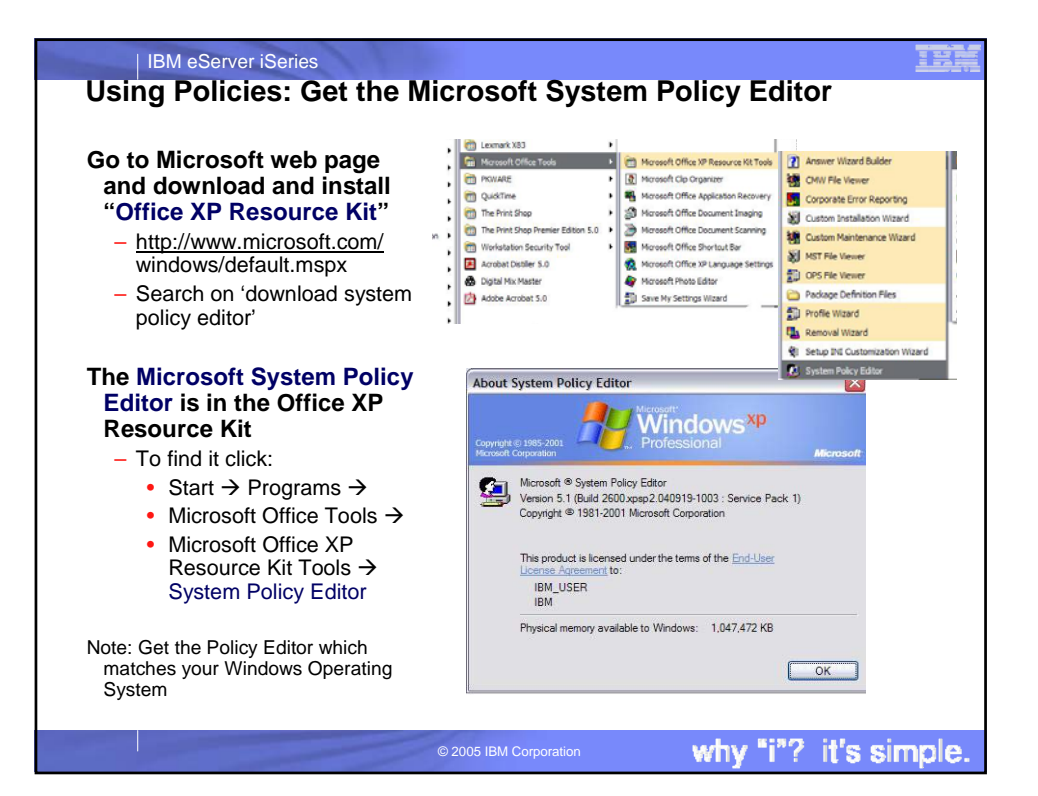

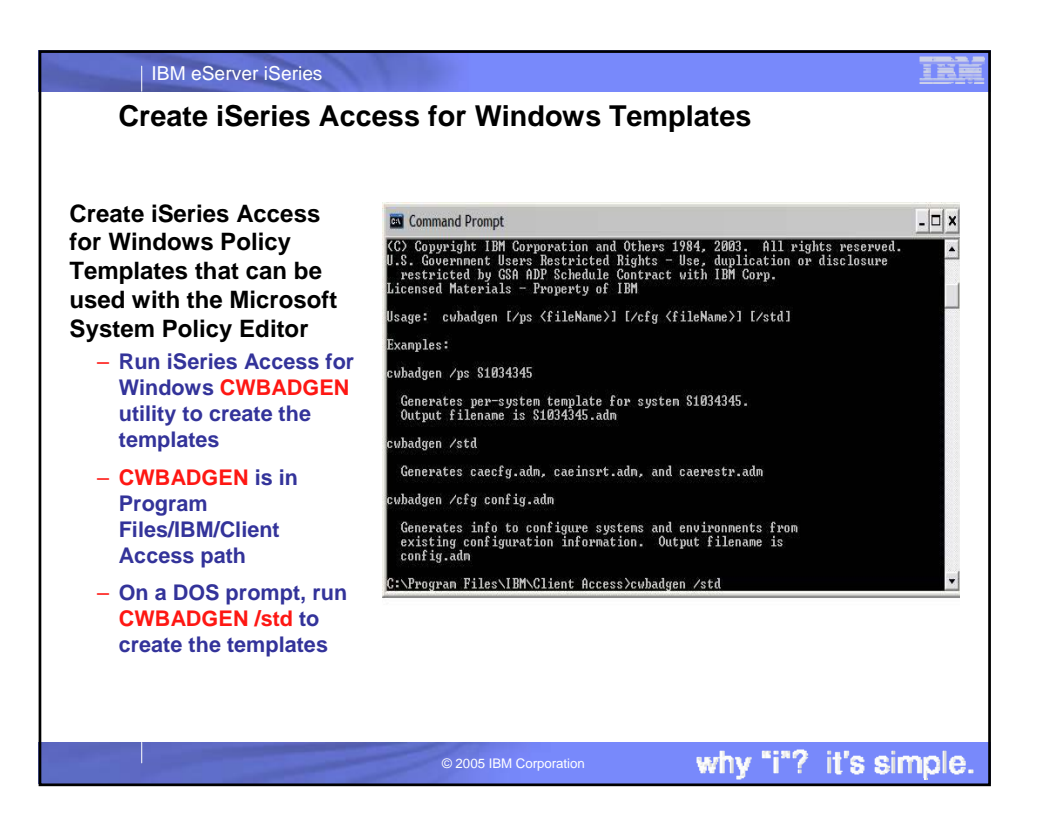

| IBM eServer iSeries                                                                                                    |                                                                |
|----------------------------------------------------------------------------------------------------|----------------------------------------------------------------|
| Create Policies (example PC5250)                                                                                                    |                                                                |
| Start Microsoft System Policy<br>Editor and from toolbar select:                                                                                                    | 🕲 Default User Properties 🛛 🔀                                  |
| <ol> <li>Options → Policy Editor → Add</li> <li>Go to the Program<br/>Files/IBM/Client Access directory<br/>and select the caerestr.adm file<br/>that was created by CWBADGEN<br/>utility and add it to the Microsoft<br/>System Policy Editor list</li> </ol> | Policies                                                       |
| <ul> <li>2. File → Open Registry → Local User</li> <li>Double click on the IBM iSeries Access Runtime Restrictions template</li> <li>Select PC5250 emulation and set the restrictions you wish to</li> </ul>                                                   | Prevent keyboard configuration     Prevent mouse configuration |
| impose, then click OK.                                                                                                    | ОК Cancel                                                      |

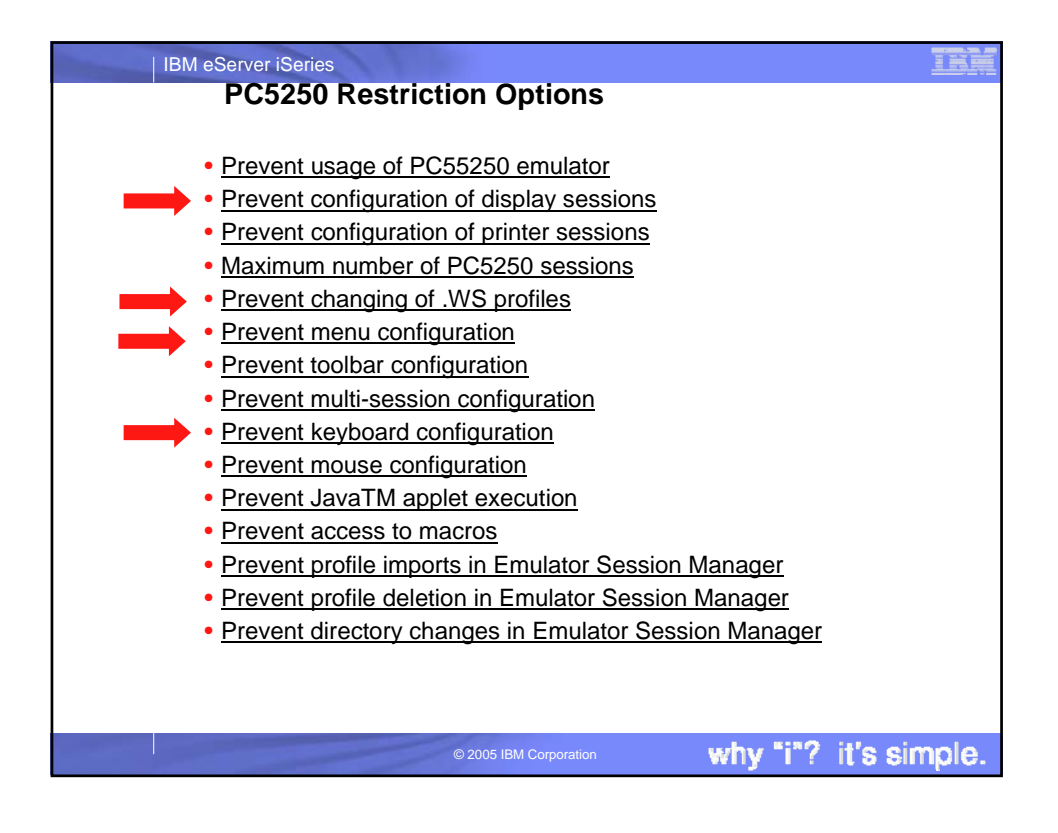

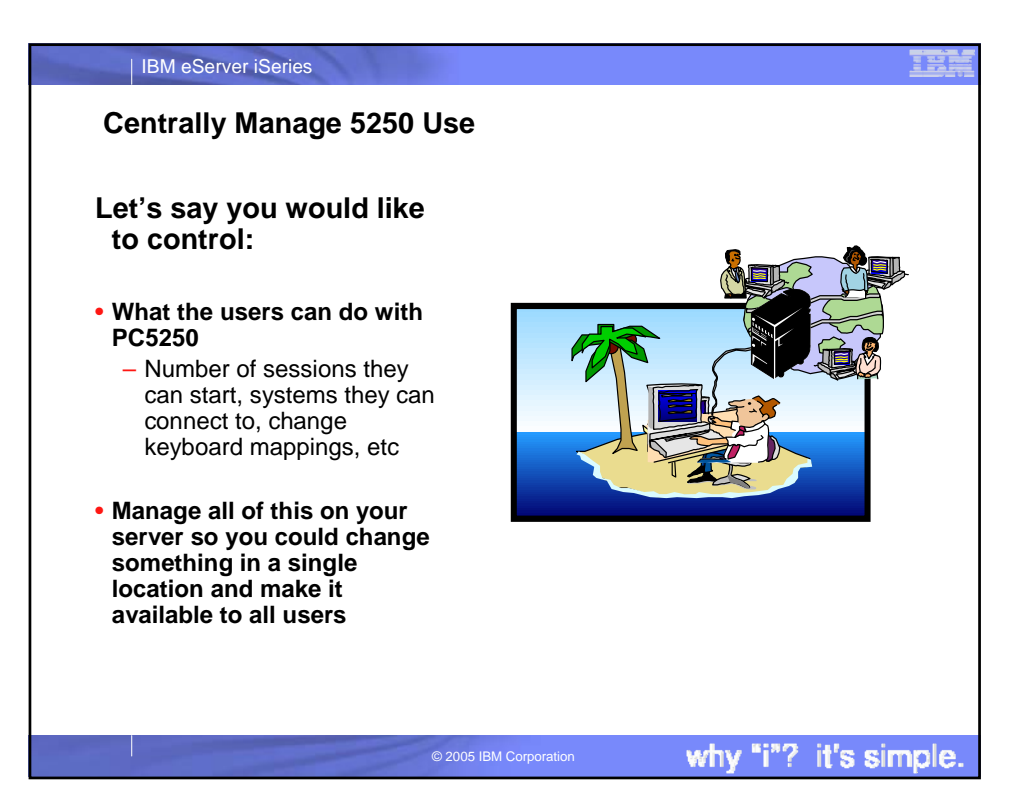

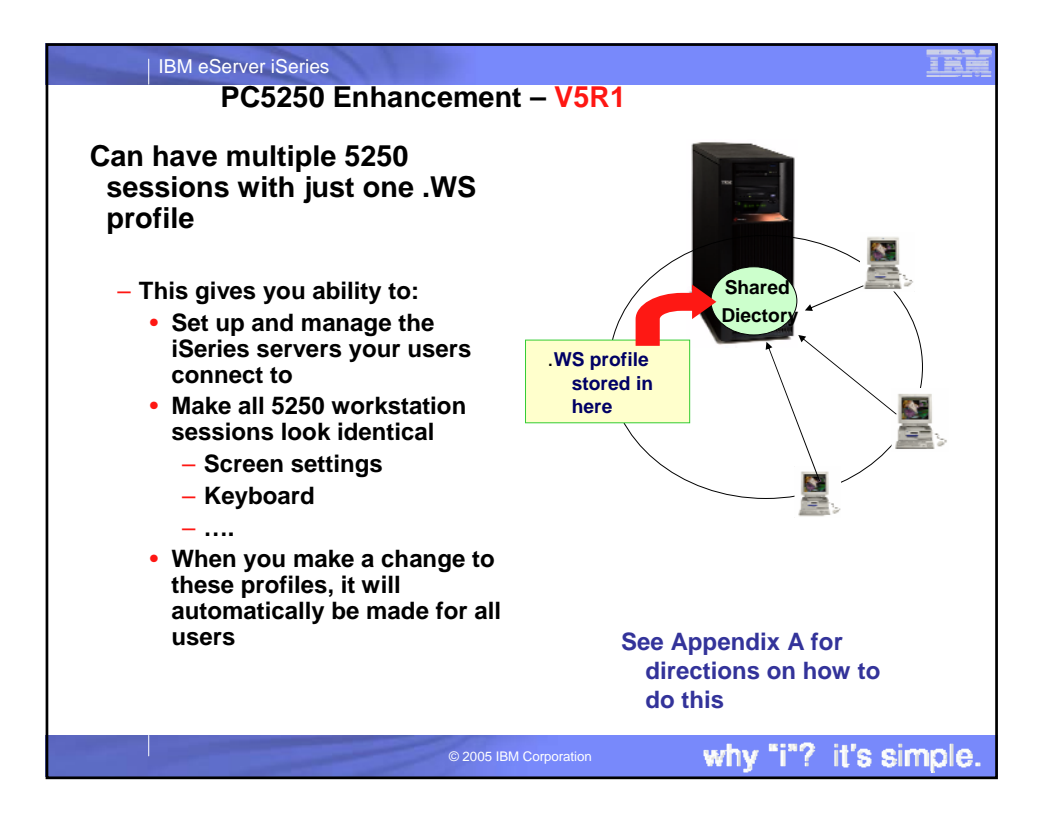

| IBM eServer iSeries                                                                          |                                                           |                             | TUR          |
|----------------------------------------------------------------------------------------------|-----------------------------------------------------------|-----------------------------|--------------|
| Steps to use the share                                                                       | d .WS profile conc                                        | ept                         |              |
| <ol> <li>Set up a shared direct<br/>access to it</li> </ol>                                  | tory and give all use                                     | ers 'read on                | ıly'         |
| 2. Use Session Manager<br>connections/sessions<br>Profiles in your share                     | r to configure the<br>s for your users and<br>d directory | save these                  | )            |
| 3. Install iSeries Access<br>user's PC                                                       | for Windows and P                                         | C5250 on e                  | ach          |
| <ol> <li>Go into iSeries Acces<br/>each users PC5250 de<br/>directory you created</li> </ol> | s for Windows Prop<br>efault path to point t              | oerties and<br>to the share | set<br>ed    |
|                                                                                              |                                                           |                             |              |
|                                                                                              |                                                           |                             |              |
|                                                                                              | © 2005 IBM Correction                                     | why siag                    | it's simple  |
|                                                                                              |                                                           | willy I f                   | it s simple. |

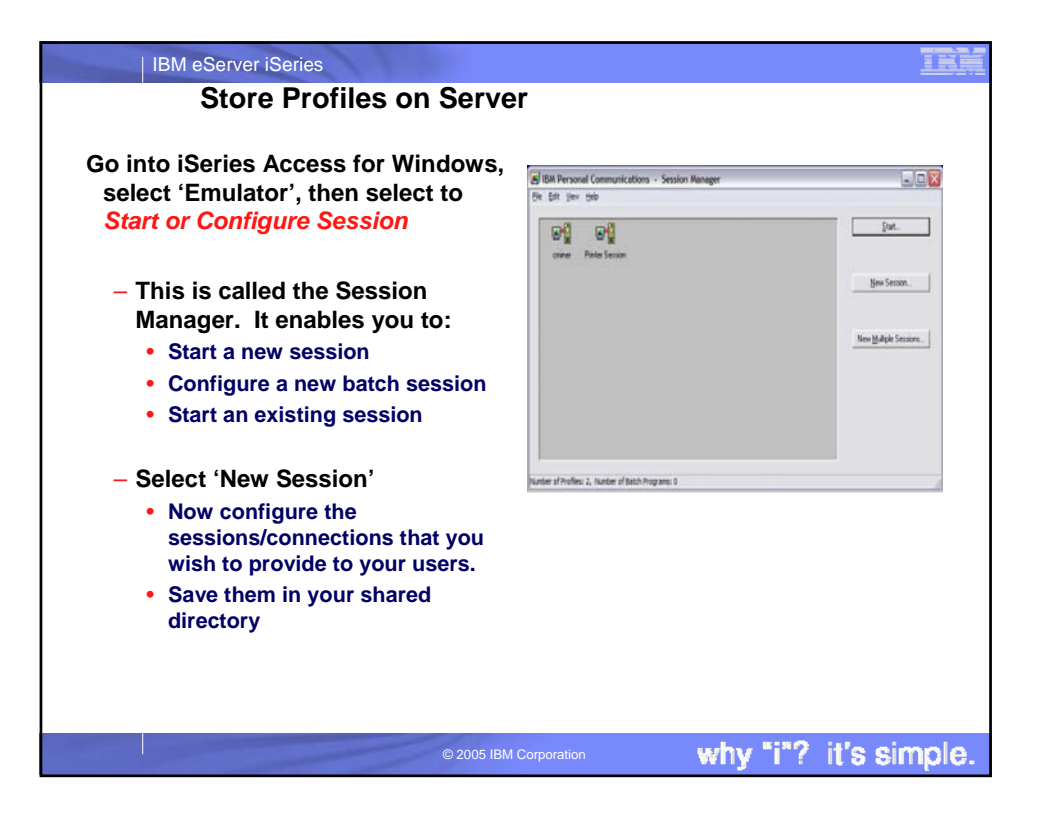

| IBM eServer iSeries                                                           |                                                                                                    |
|-------------------------------------------------------------------------------|----------------------------------------------------------------------------------------------------|
| At the User's PC                                                              |                                                                                                    |
| Set PC5250 to look for 5250 emu                                               | lator files on shared directory                                                                                   |
| Bring up iSeries Access for                                                   | iSeries Access for Windows Properties                                                                             |
| Windows Properties and select the PC5250 tab                                  | General Passwords Administration System Language<br>Incoming Remote Command Diagnostic Tools Service PC5250 Other |
|                                                                               | Path to PC5250 emulator files                                                                                     |
| <ul> <li>Copy any files stored in the</li> </ul>                              | C ¡Series Access installation directory                                                                           |
| Private folder to your shared                                                 | ◎ My Documents ④ User specified path                                                                              |
| unectory                                                                      | W:WYISERIES\PC5250 PROFILES Browse                                                                                |
| <ul> <li>Change the default from the</li> </ul>                               | PC525D workstation public to use from Series Navinator                                                            |
| iSeries Access installation                                                   | I Default profile                                                                                                 |
| directory to User specified path                                              | Customized profile                                                                                                |
| • Then put in server address that all                                         | Bjowse                                                                                                    |
| your users have read-only access                                              | PC5250 workstation profile migration options                                                                      |
| to                                                                            | Automatic migration                                                                                               |
| This needs to be done for every iSeries Access                                |                                                                                                    |
| for Windows user. If more than one user on a                                  | OK Cancel Apply                                                                                                   |
| single PC, use CWBCFG command from a DOS prompt to change path for all users. |                                                                                                    |
|                                                                               |                                                                                                    |
| © 2005 I                                                                      | BM Corporation why "i"? it's simple.                                                                              |
|                                                                               |                                                                                                    |

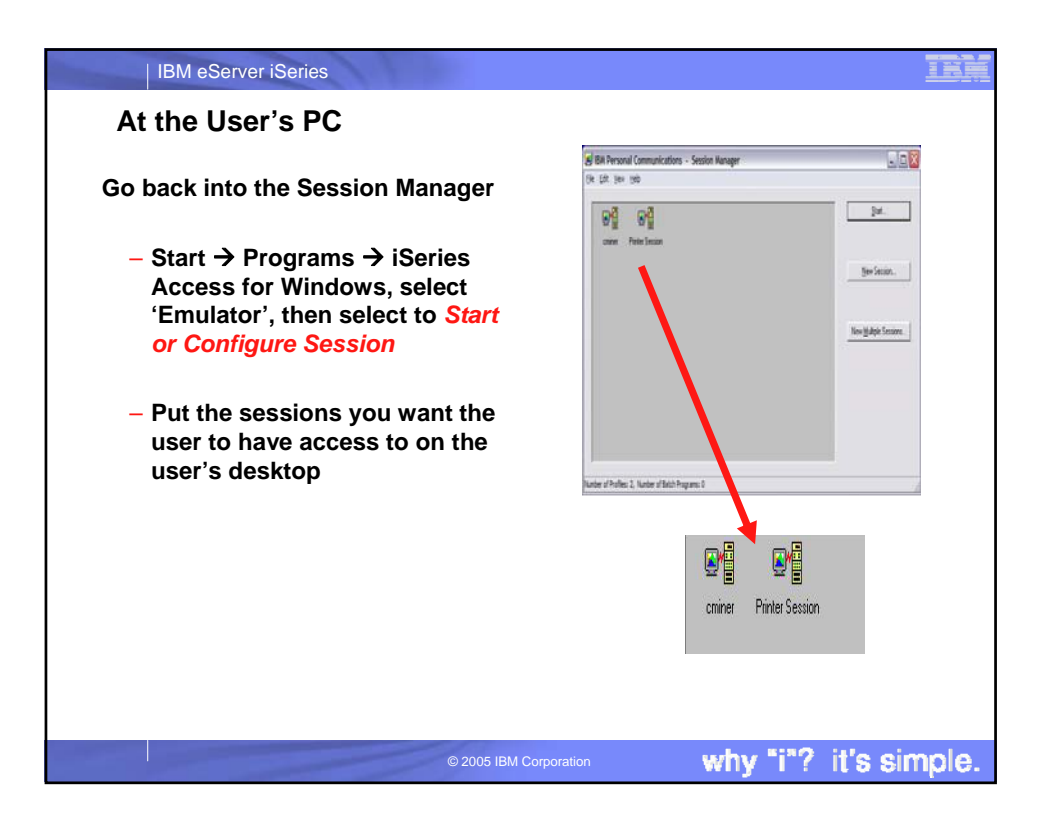

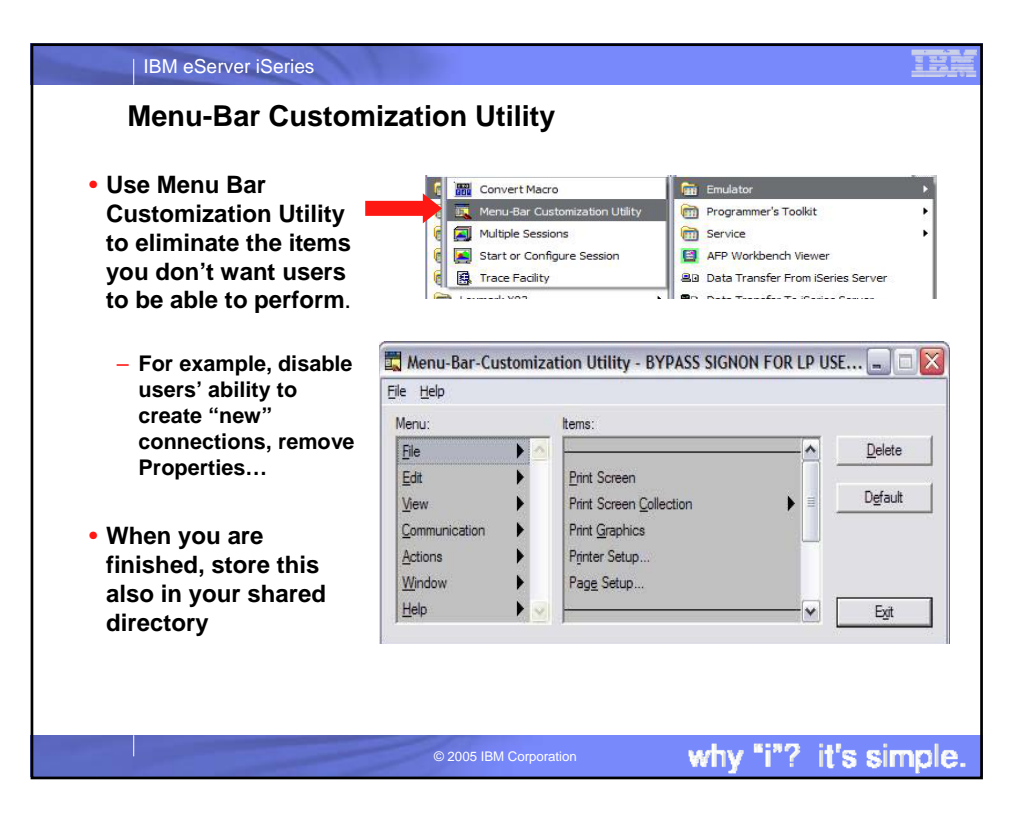

| IBM eServer iSeries                                                                                                    | RÌ        |
|----------------------------------------------------------------------------------------------------|-----------|
| Notes: Menu-Bar Customization Utility                                                                                                    |           |
|                                                                                                    |           |
| This utility enables you to remove items from the menu bar of the Personal Communications session window; the changes a<br>only the session that you customize, so you can make different changes to each session. You can remove the following th<br>types of menu items:      | affect    |
| <ul> <li>A menu bar command, such as File, Edit, View, and Help.</li> <li>A pulldown menu command, such as New, Open, Color Mapping, and Configure.</li> <li>A separator line that resides between two commands in a pulldown menu.</li> </ul>                                  |           |
| The instructions to modify the menu bar are saved in the workstation profile that you choose and become active next time yo start the session.                                                                                                    | ou        |
| How to delete menu items<br>Note: If you want to delete all menu bar commands, do not use this utility. If you use a workstation profile which has no mer<br>bar commands, no less than one menu bar command will appear. Instead, deselect View -> Menu from the session windo | าน<br>วพ. |
| To delete menu items, do the following:                                                                                                    |           |
| <ol> <li>Select the Menu-Bar Customization Utility from the IBM Personal Communications -&gt; Utilities folder.</li> <li>Click File -&gt; Open.</li> </ol>                                                                                                    |           |
| The Open WorkStation Profile window appears.                                                                                                    |           |
| 3. Choose the profile and click OK.                                                                                                    |           |
| The menu items appear in the Menu and Items list boxes                                                                                                    |           |
| <ol> <li>Choose a menu item to be deleted.</li> <li>Click Delete.</li> </ol>                                                                                                    |           |
| The menu item which you chose is removed from the list box. If you accidentally delete the wrong item from the either th<br>Menu or Items list, click Defaultthis restores all the default menu selections for the profile.                                                     | e         |
| <ol> <li>Repeat the previous two steps until you have deleted all the menu items you want.</li> <li>Click Exit.</li> </ol>                                                                                                    |           |
|                                                                                                    |           |
| © 2005 IBM Corporation Why "i"? It's simp                                                                                                    | die.      |

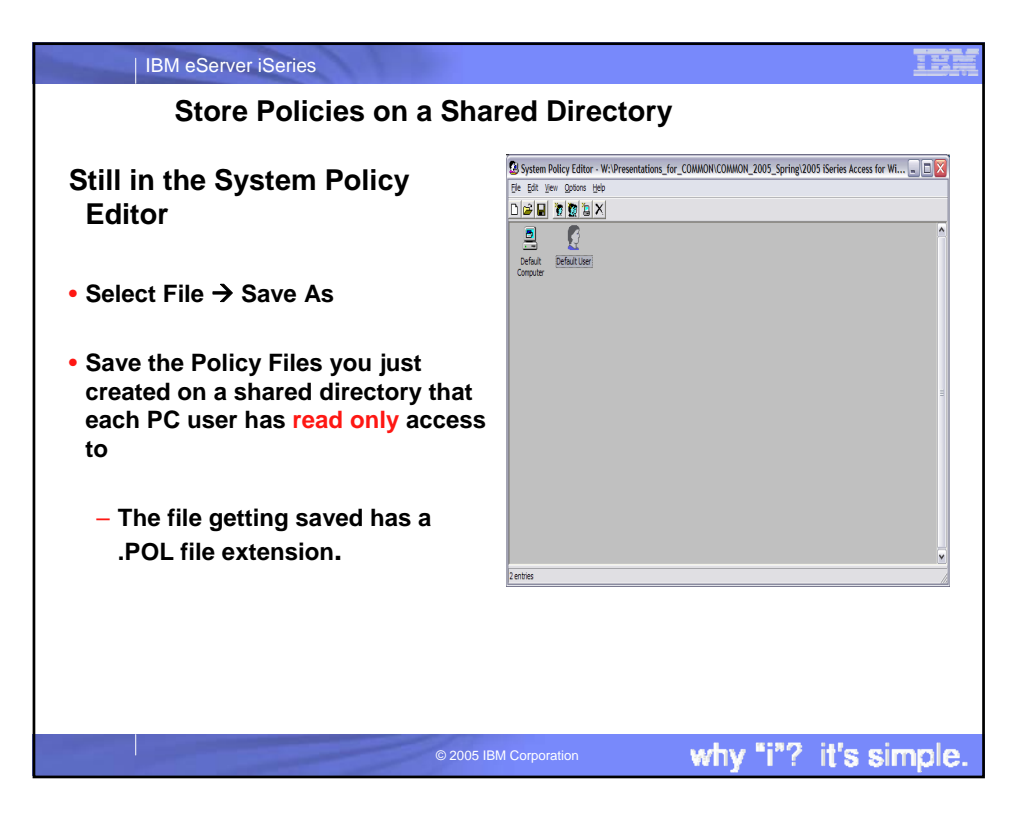

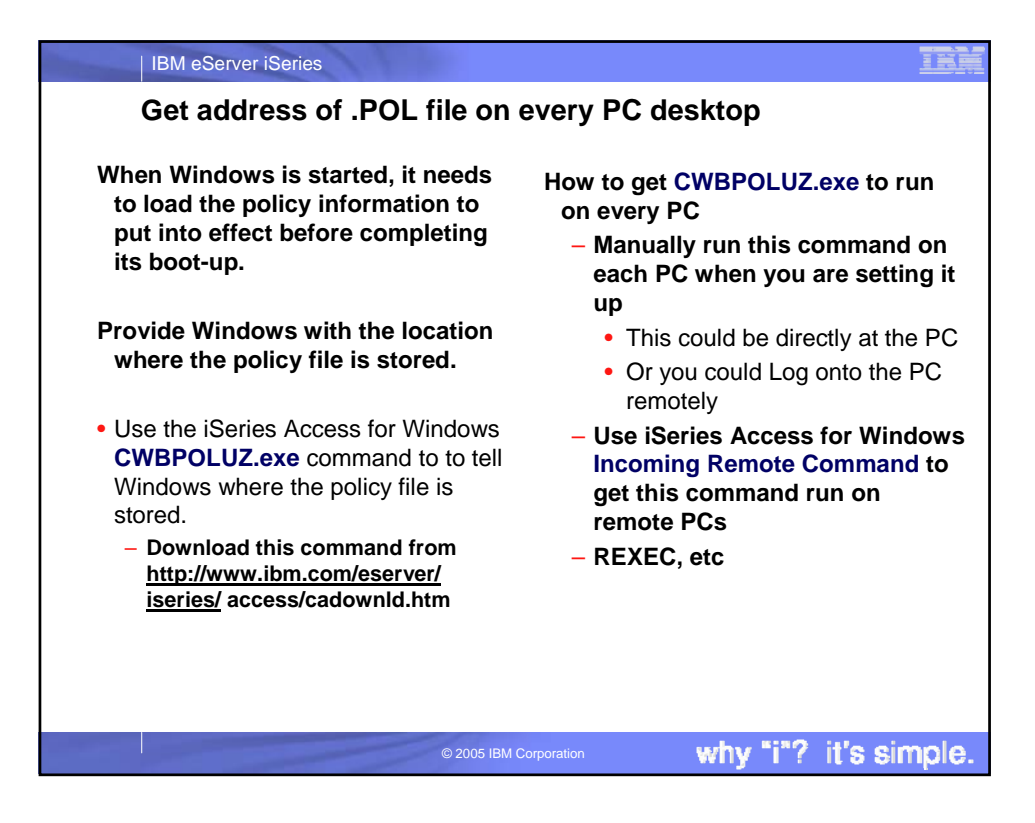

| IBM eServer iSeries                                                                                                    |                                                                                                    |                                                                                                    | IBM                                                                                                    |
|----------------------------------------------------------------------------------------------------|----------------------------------------------------------------------------------------------------|----------------------------------------------------------------------------------------------------|----------------------------------------------------------------------------------------------------|
| Application Administratio                                                                                                    | n Overview                                                                                                    |                                                                                                    |                                                                                                    |
| <ul> <li>Manage access to functions on<br/>a "per iSeries user" basis</li> </ul>                                                                                                    | AN/Altin Diperintarian Newspatter     File: Elli: Weier Options: Help:     Mill: A. Mill: A. X 22 ( ) ( ) () ()     Transmeria H () Company.                                                                                                    | [Mg Connections                                                                                                    | (۲ مانید<br>t variates obt                                                                                                    |
| <ul> <li>iSeries Navigator</li> <li>iSeries Access for Windows<br/>functions</li> <li>Other client and host applications</li> </ul>                                                          | Imagement Contraction         Contraction           Imagement Contraction         Contraction           Imagement Contraction         Contren           Imagement Contrent                                                                                                    | Repent Standed Cristeen<br>Conference<br>Monarten<br>Pranticing<br>Repetition                                                                                                    | Chevrophon<br>Mr. Control System<br>Mr. V1911 Clavies<br>Mr. Incornality topical partition                                                                                                    |
| <ul> <li>Ability to even restrict users with<br/>All Object privilege</li> </ul>                                                                                                    | Area in the Consect      Area in the Consect      Area in the Consect      Area in the Consection of the Consection of the C                                                         | Instal plugen     Ornstal plugen     Profile     Profile                                                                                                    | and the matching state of the state of the s |
| <ul> <li>Easy to use interface</li> </ul>                                                                                                    | Properties<br>Department the Purcifices or applications available to users                                                                                                    | s on this server.                                                                                                    | 2                                                                                                    |
| <ul> <li>*SECADM authority required on<br/>iSeries to manage Application<br/>Administration settings         <ul> <li>*ALLOBJ required for some<br/>Advanced Settings</li> </ul> </li> </ul> | Parama<br>Procession<br>Annual State State State State State<br>State State State State State State State<br>State State State State State<br>State State State State State<br>State State State State State<br>State State State State State<br>State State State State State<br>State State State State State<br>State State State State State State<br>State State State State State State State<br>State State State State State State State State<br>State State State State State State State State State<br>State State | Maran Angel<br>Maran angel<br>Maran angel<br>Maran angel<br>Maran<br>Maran |                                                                                                    |
| © 2005                                                                                                    | IBM Corporation                                                                                                    | why "i"?                                                                                                    | it's simpl <u>e.</u>                                                                                                    |

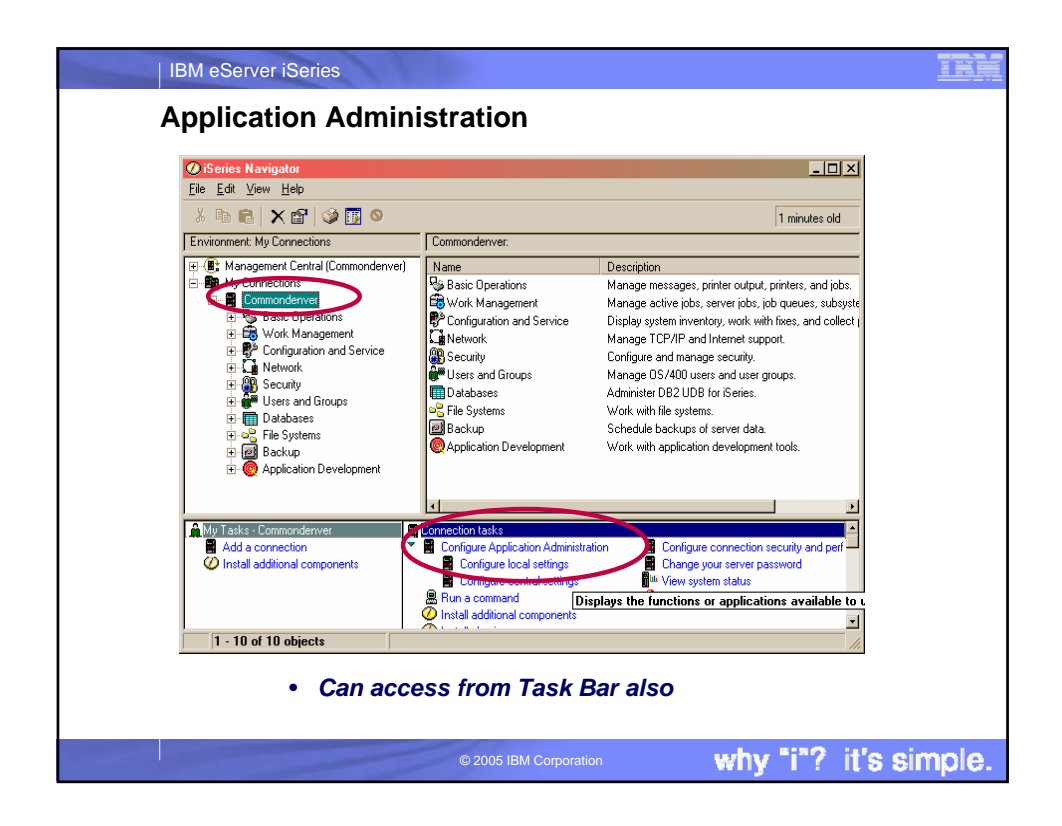

| IBM eServer iSeries                                                                                                    | 11                                                                                                    |                                                                                                    |                                                                                                    |                         |
|----------------------------------------------------------------------------------------------------|----------------------------------------------------------------------------------------------------|----------------------------------------------------------------------------------------------------|----------------------------------------------------------------------------------------------------|-------------------------|
| Application Admin<br>Individual users and g<br>less access capabilitie                                                                                                    | nistration - By l<br>proups can be give                                                                                | User or Gro                                                                                                    | oup                                                                                                    | 31                      |
| Holly Properties - Partition2                                                                                                    | Function:<br>Product<br>Function de                                                                                    | escription:                                                                                                    | cel Add-in Uploads<br>iSeries Access for Windows<br>Provides support to upload ser<br>Transfer Excel Add-in. | ver data using the Data |
| User name: HOLLY                                                                                                    |                                                                                                    |                                                                                                    |                                                                                                    |                         |
| Description: Holly Smith                                                                                                    | Access:                                                                                                    | access                                                                                                    |                                                                                                    |                         |
| Password: Use same passw                                                                                                    | ord Customized a                                                                                                    | ith all object system privilege<br>ccess for users and groups                                                                              |                                                                                                    |                         |
| Previous sign-on: Never<br>Sign-on attempts not valid: 0<br>User must change password at next sign-on<br>Alow ciert applications to share this password<br>Fichable user for monestrain | : Uses and g<br>⇒ 35 AL<br>⊕ 35 AL<br>⊕ 35 AL<br>⊕ 45<br>⊕<br>⊕<br>⊕<br>⊕<br>⊕<br>⊕<br>⊕<br>⊕<br>⊕<br>⊕<br>⊕<br>⊕<br>⊕ | Oupp:<br>Jare:<br>Jape<br>Operators<br>Gesuur:<br>Gmomadm<br>Gitwroot<br>Gitwroot<br>Gitwroot<br>Shipping<br>Shipping<br>Te Not in a Group | Add -> Access daiv<br>Add -> Add -> Access daiv<br>Add -> Bemove <- I<br>Add -> Bemove <- I                  | ed<br>Im                |
| Groups Personal Capability                                                                                                    | les Jobs Networks                                                                                                    | • Use u<br>• Capal<br>• Appli                                                                                                    | user or grou<br>bilities butto<br>cations tab                                                                | p properties            |
|                                                                                                    | © 2005 IBM Corp                                                                                                    | poration                                                                                                    | why "i"?                                                                                                    | it's simple.            |

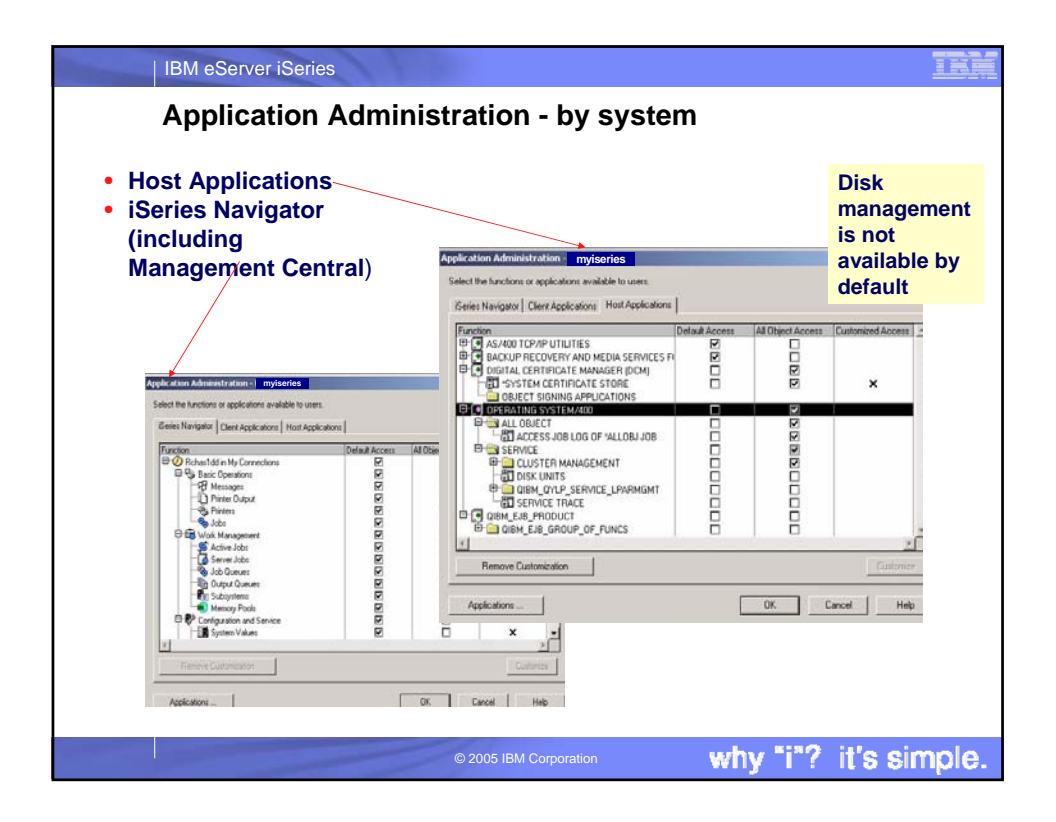

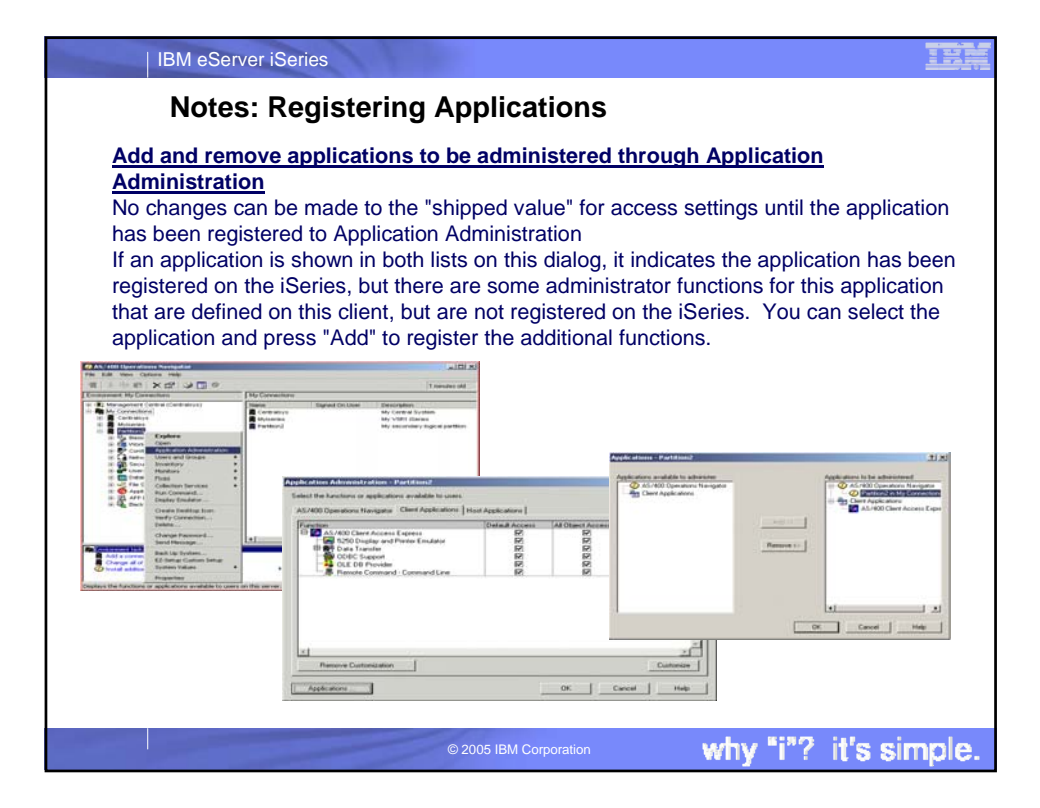

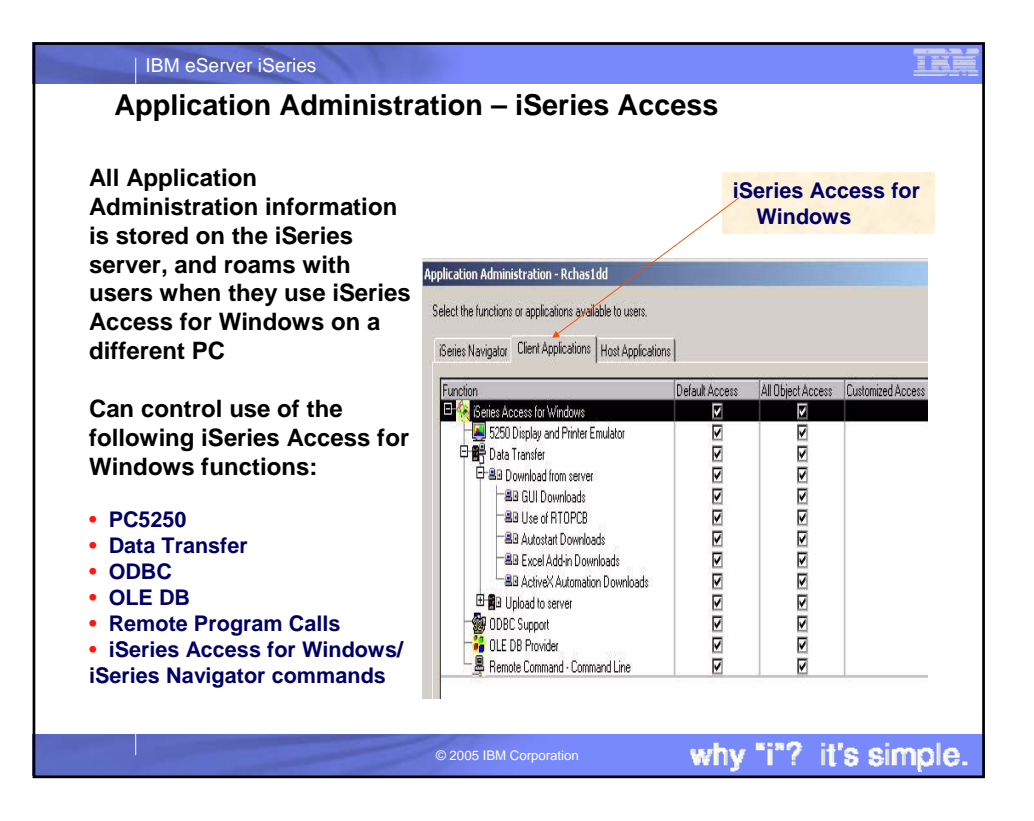

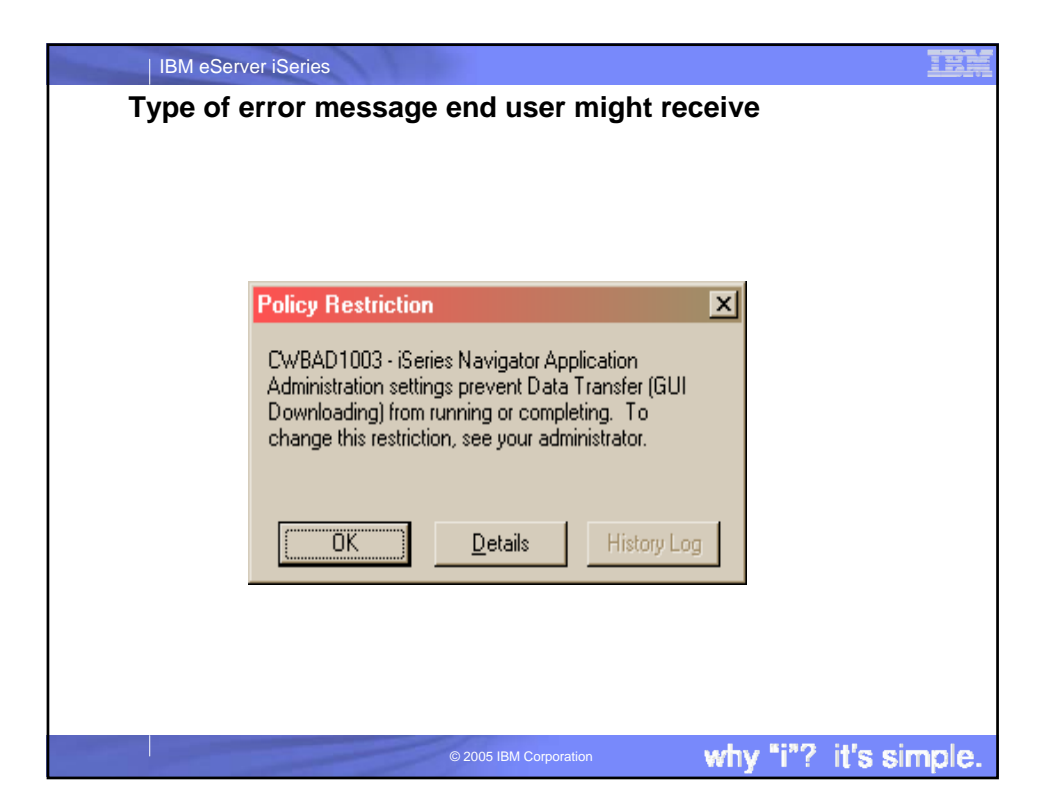

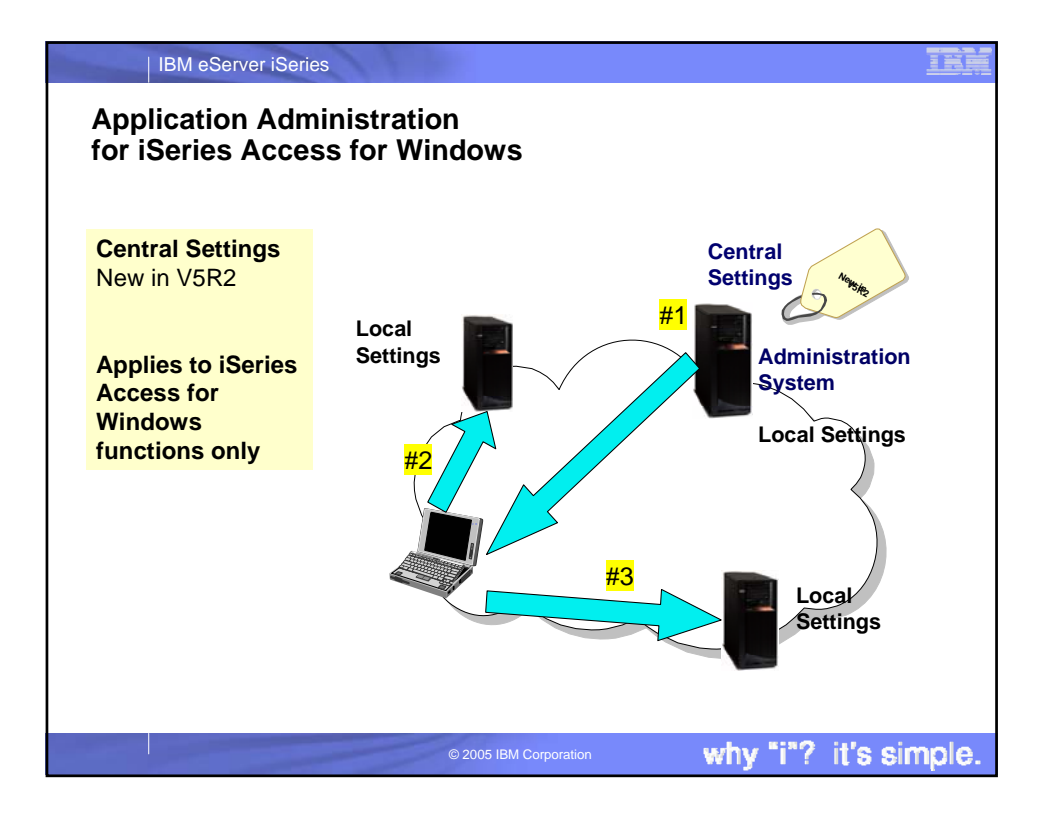

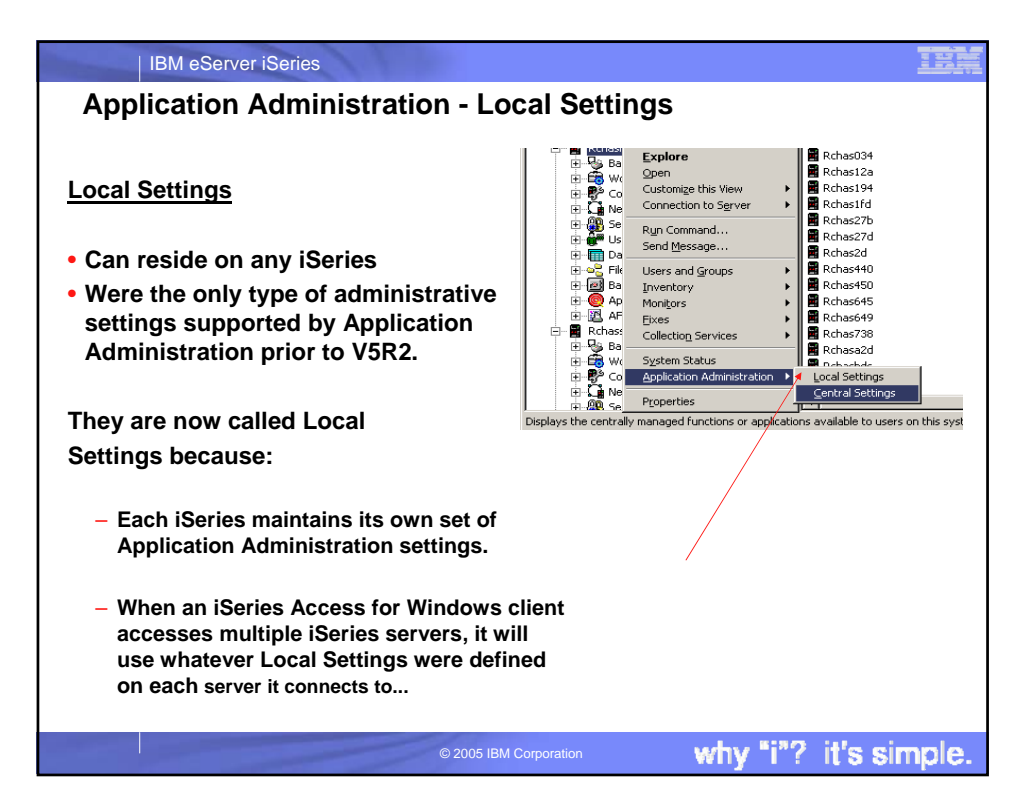

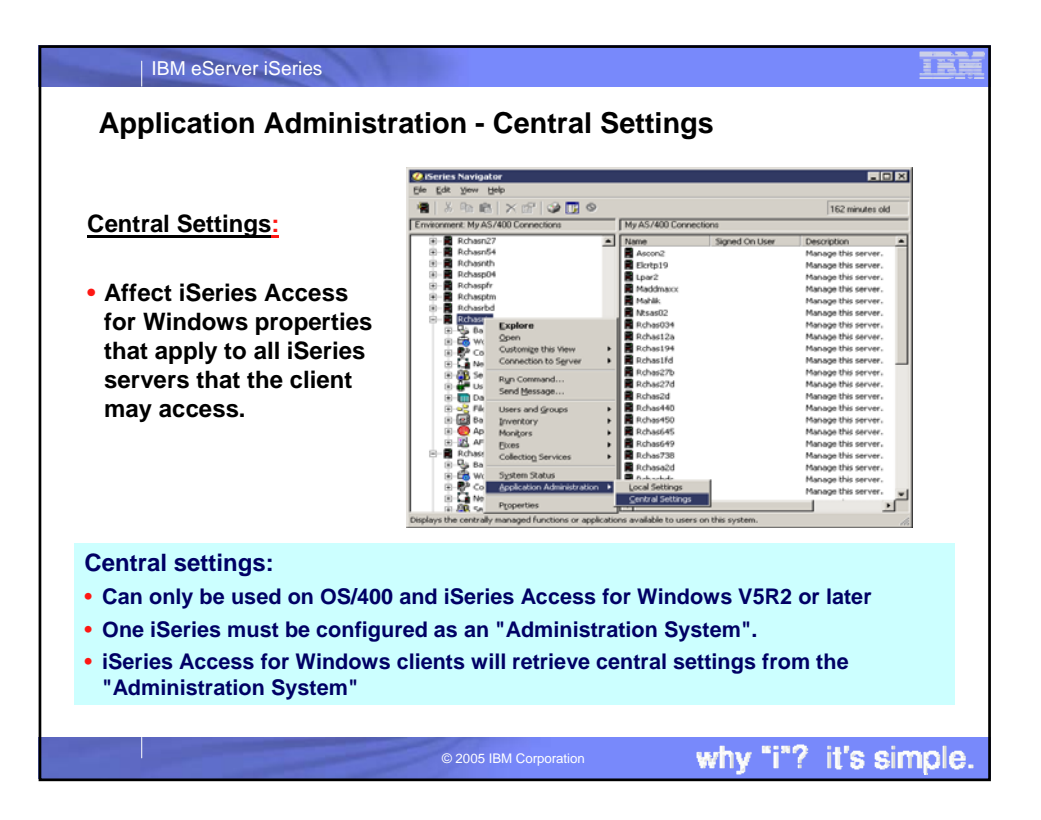

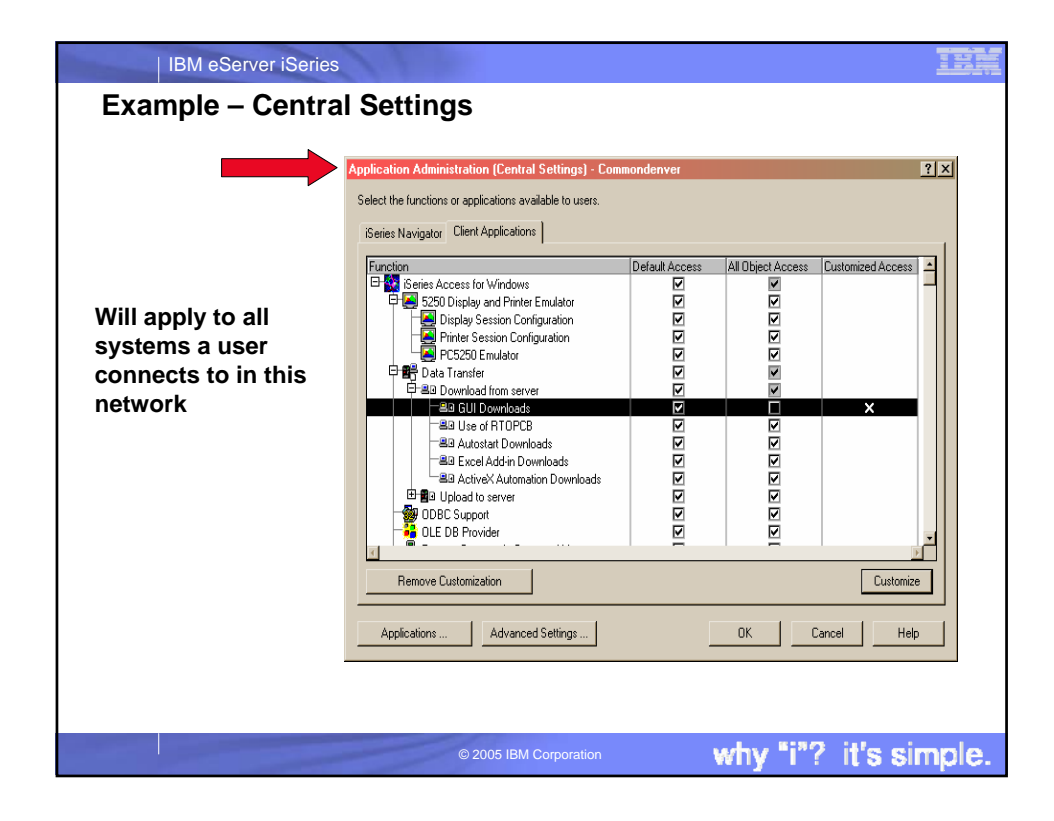

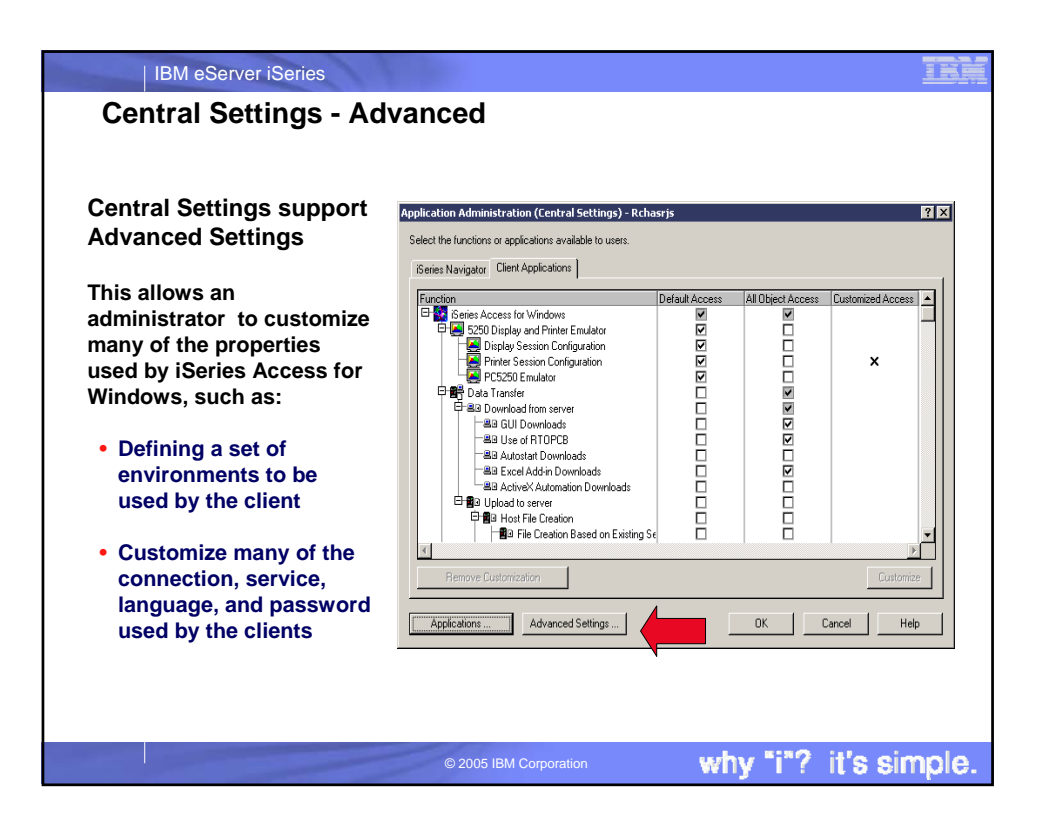

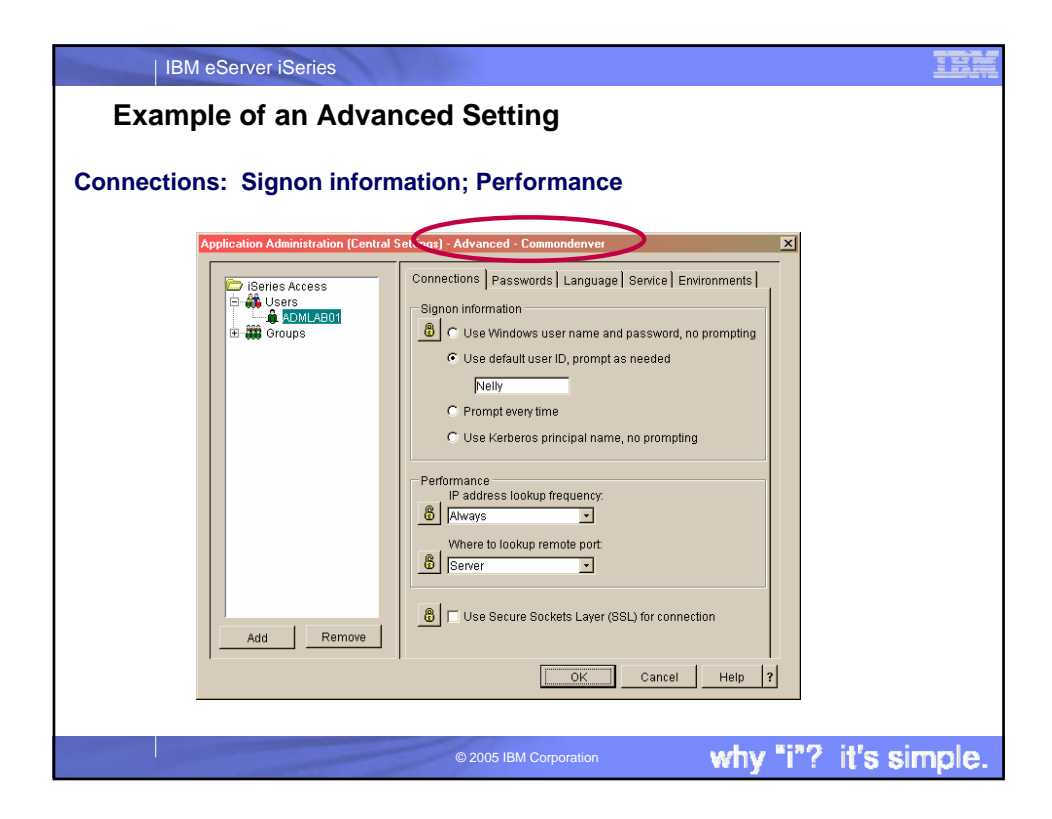

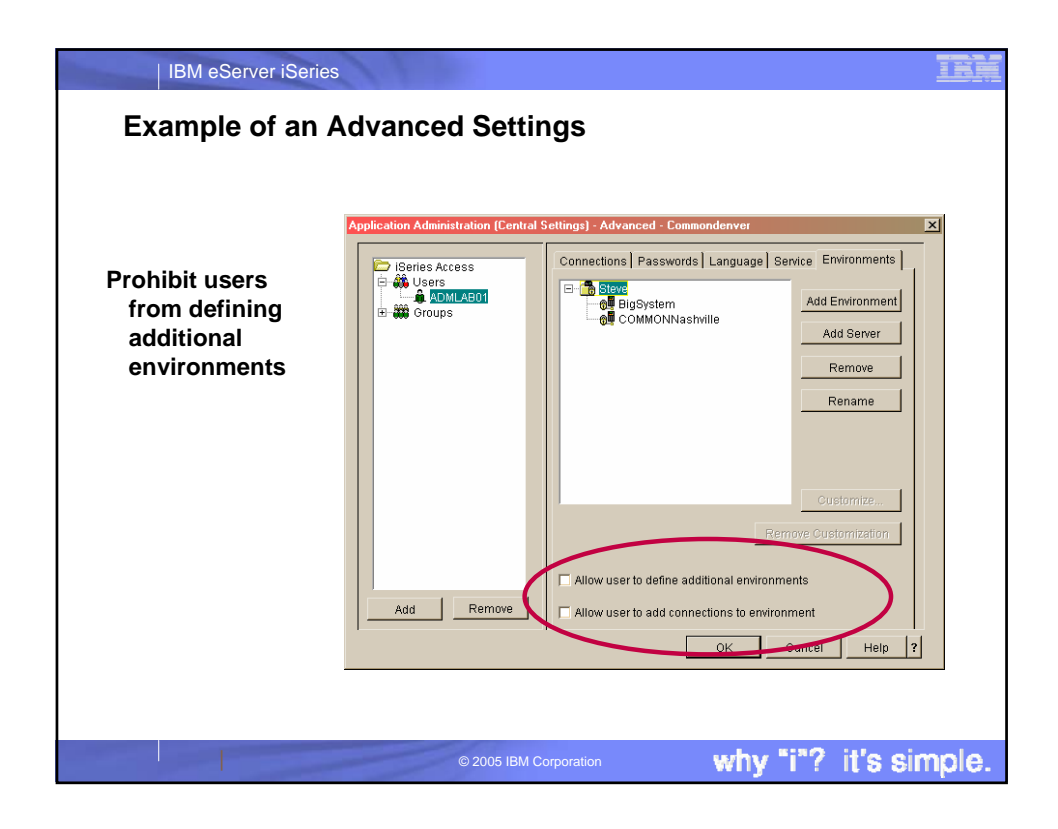

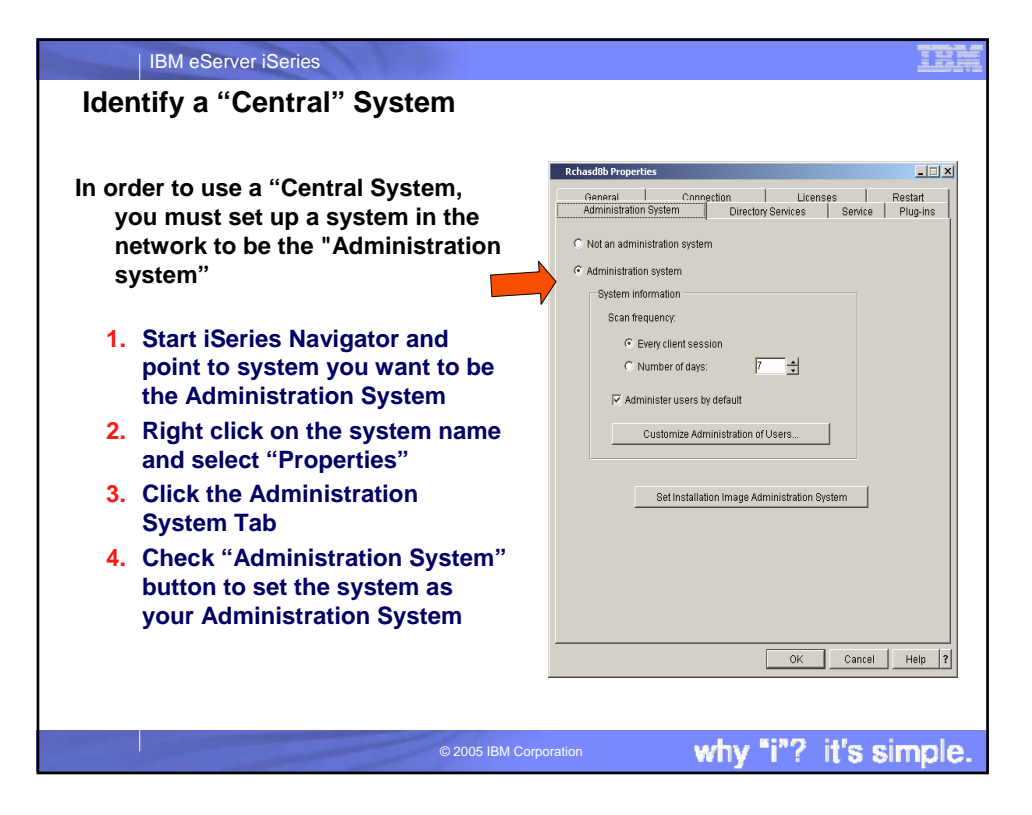

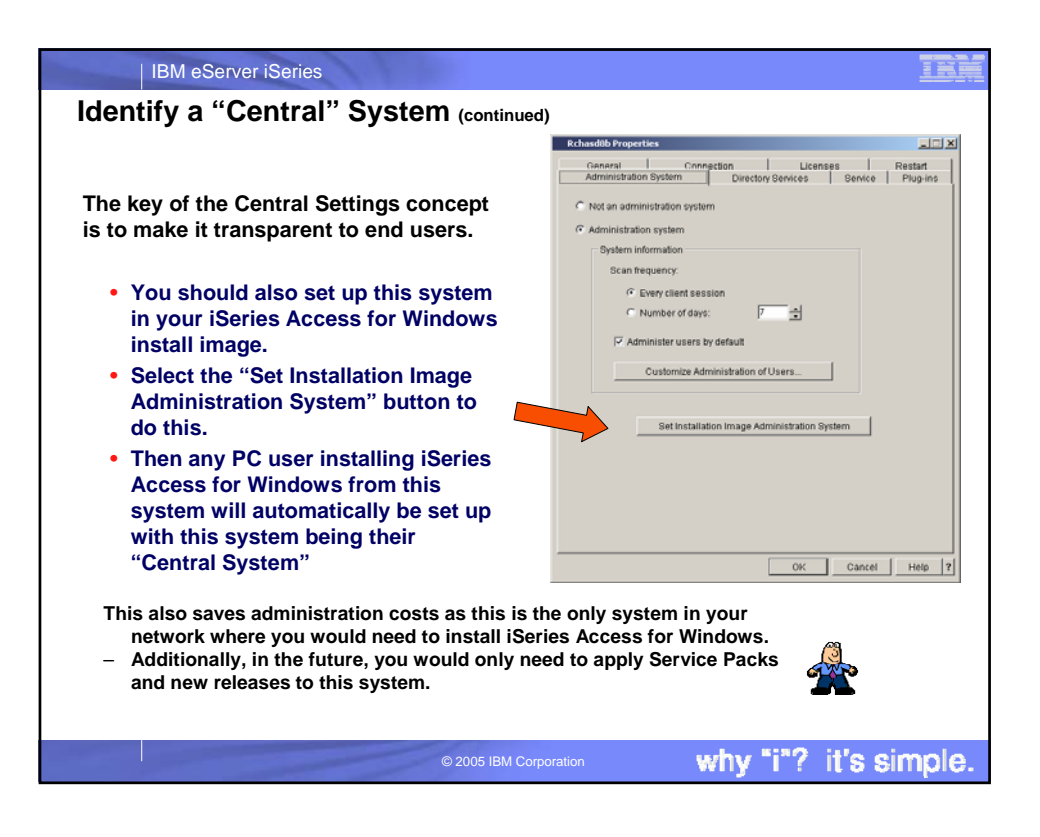

| IBM eServer iSeries                                                                                                    |                                                                                                    | IBM                     |
|----------------------------------------------------------------------------------------------------|----------------------------------------------------------------------------------------------------|-------------------------|
| Set up PCs to know which system                                                                                                    | is "Central" System                                                                                                    | I                       |
|                                                                                                    | iSeries Access for Windows Properties                                                                                                    | ? 🛛                     |
| <ul> <li>For PCs with code already installed</li> <li>Go to each PC and open up the iSeries Access for Windows "Properties" panel.</li> <li>Go to "Administration System" tab, and set the system name for the user.</li> </ul> | Incoming Renda Command         Dagnotic Tools         Service           General         Passwords         Administration System           Settings information         Current administration system:         LP115AB           Current administration user:         CMINER         Scan frequency:           Scan frequency:         Every 7 days           Scan Settings Now         Available administration system and uses:           System         User           LP115AB         CMINER | PCS20 Other<br>Language |
|                                                                                                    | OK                                                                                                    | Cancel                  |
| © 2005 IBM Corpora                                                                                                    | tion why "i"? it                                                                                                    | 's simple.              |

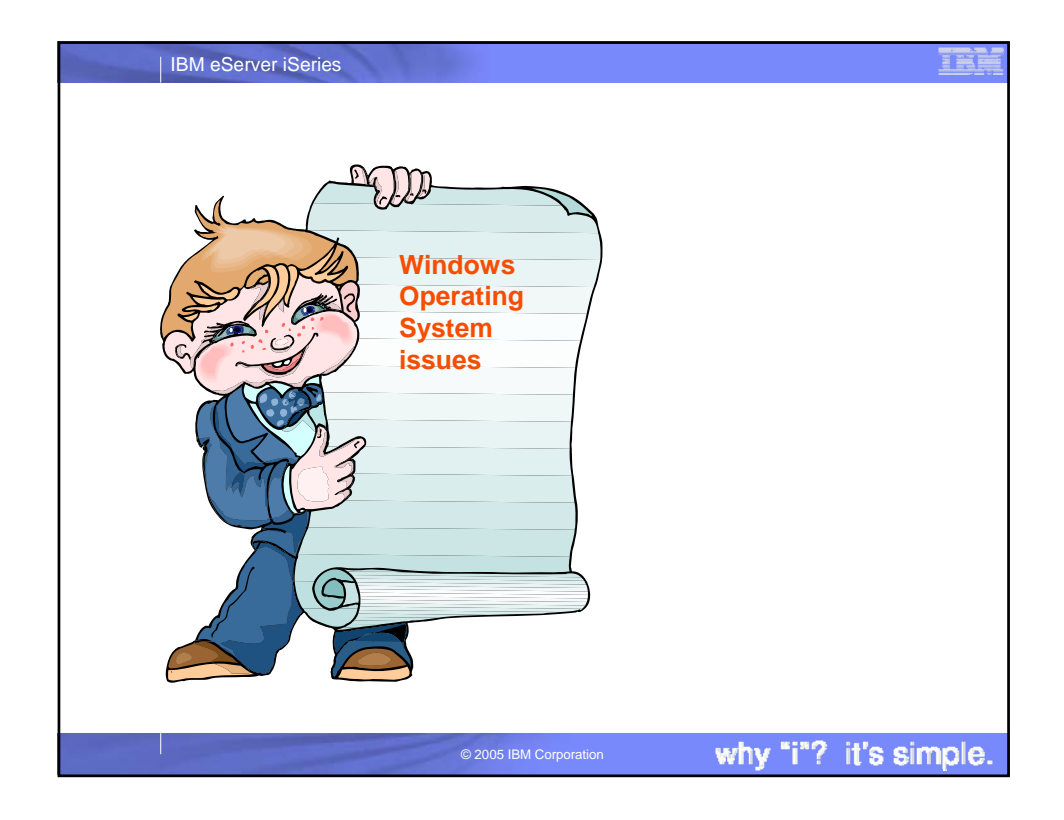

| Windows NT<br>Windows 2000 Can become a challeng<br>to administer in a netwo<br>Windows XP<br>Windows 2003 |                                               |                           | enge<br>twork |
|----------------------------------------------------------------------------------------------------|-----------------------------------------------|---------------------------|---------------|
|                                                                                                    | Capabilities                                  | Computer<br>Administrator | Limited       |
| There are 2 user<br>account types:                                                                         | Install programs and hardware                 | Yes                       | No            |
| - Computer                                                                                                 | Make system-wide changes                      | Yes                       | No            |
| administrator                                                                                              | Access and read all non-<br>private files     | Yes                       | No            |
|                                                                                                    | Create and delete user accounts               | Yes                       | No            |
| 20h                                                                                                    | Change your own picture                       | Yes                       | Yes           |
| A A A                                                                                                    | Create, change or remove<br>your own password | Yes                       | Yes           |

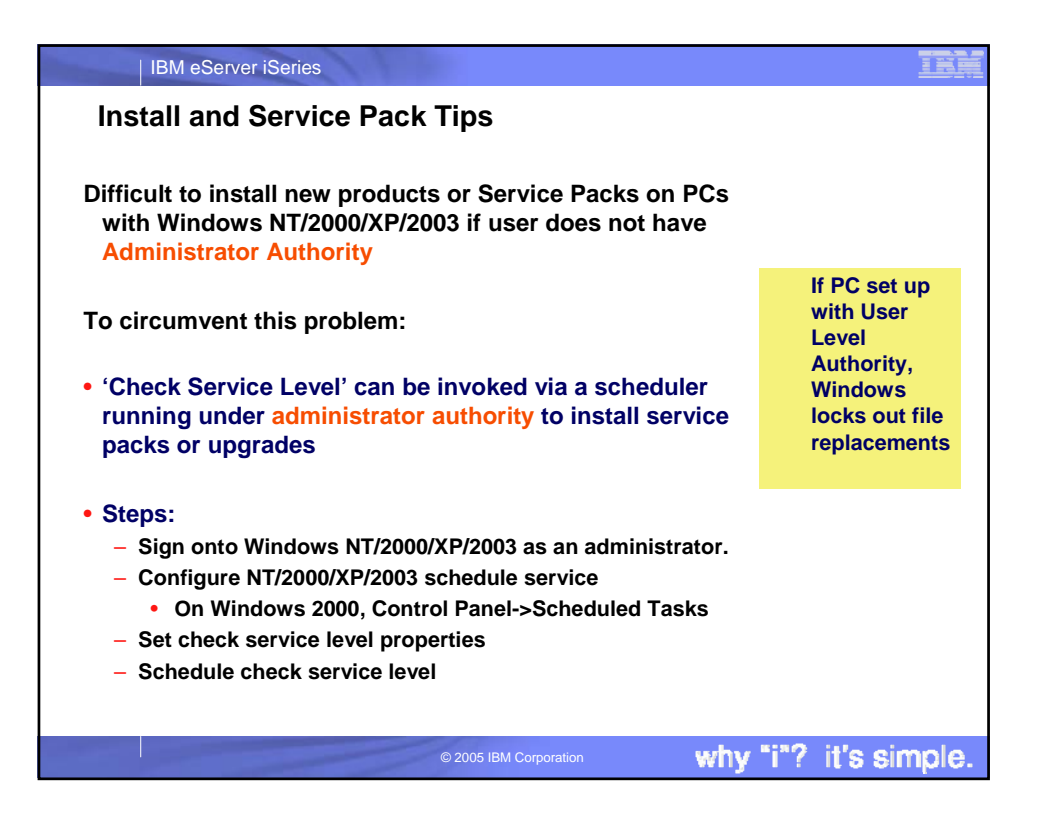

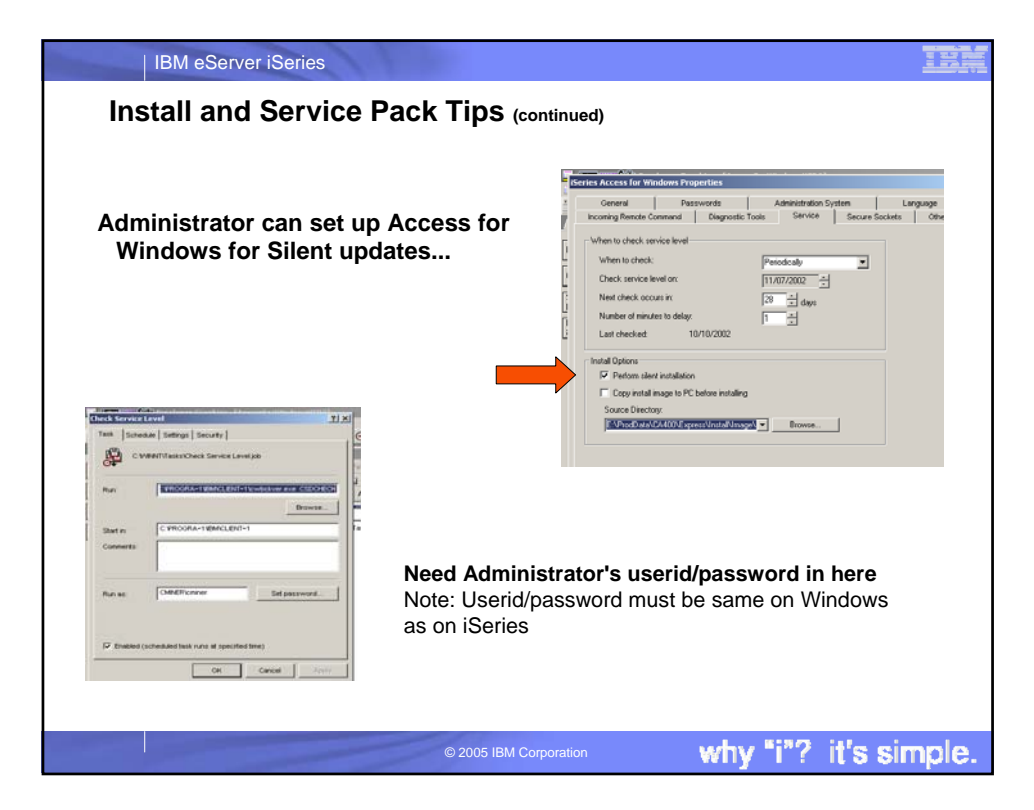

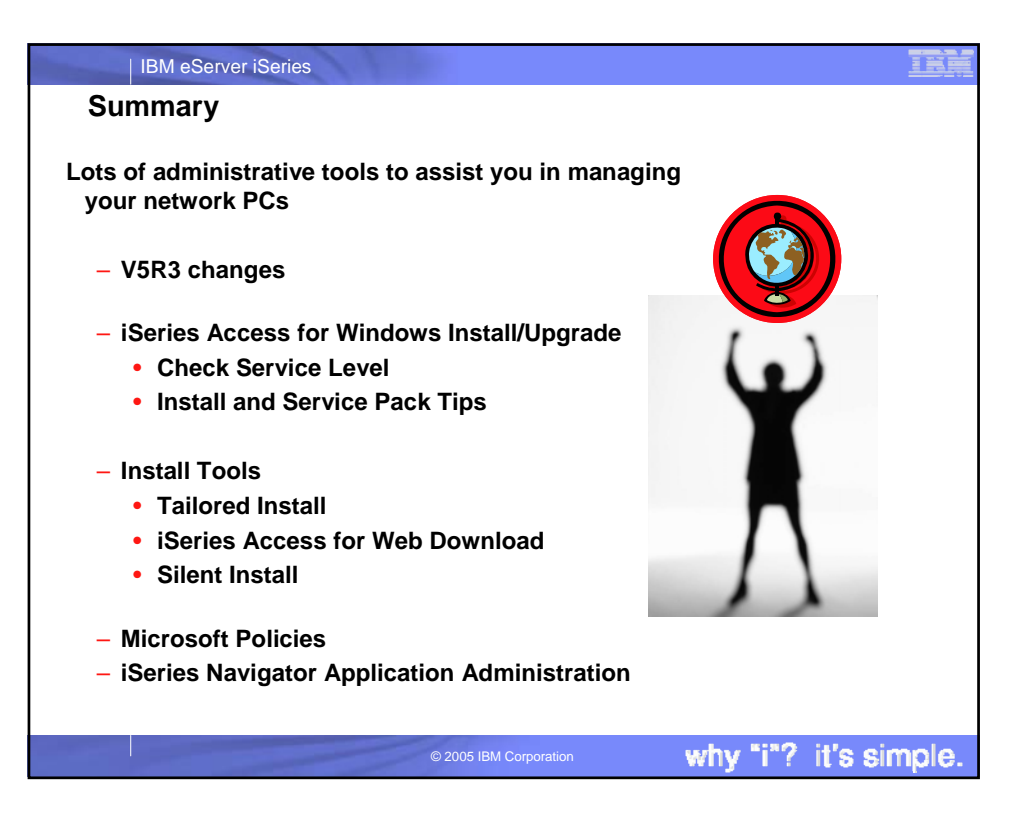

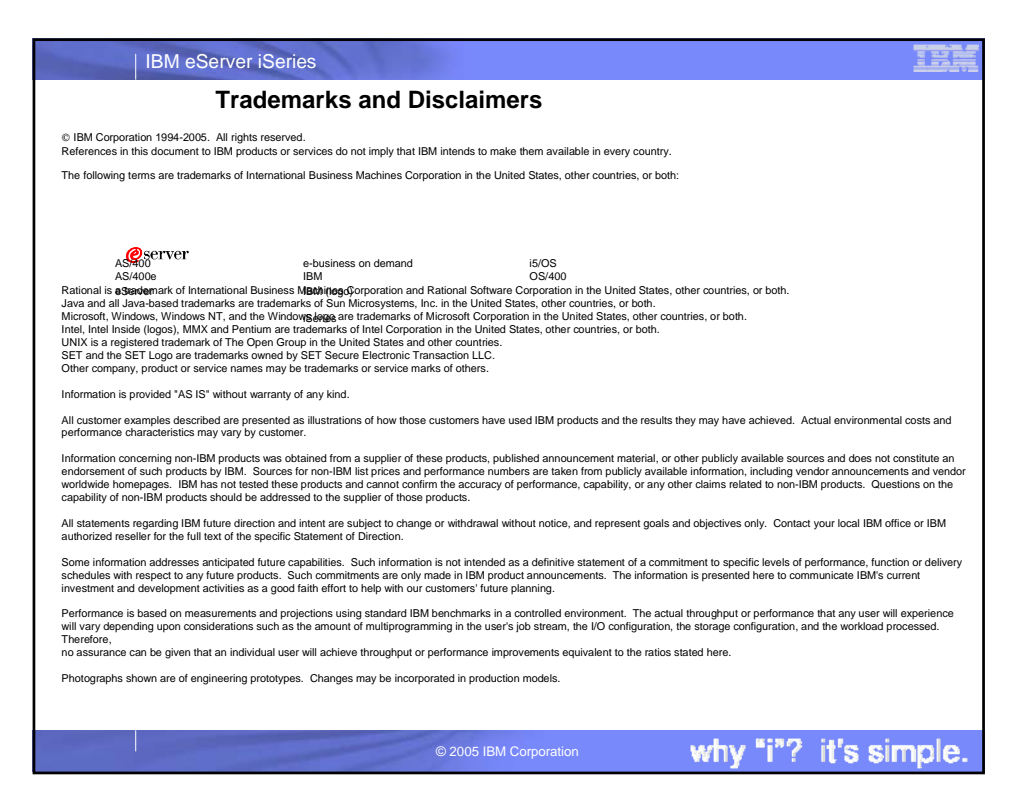